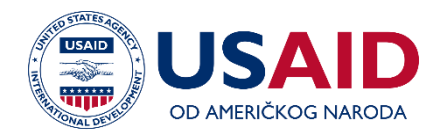

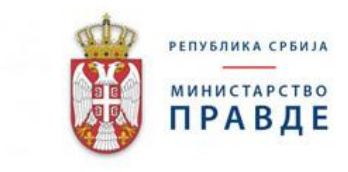

# УПУТСТВО ЗА КОРИШЋЕЊЕ АВП СИСТЕМА ЗА НАПЛАТУ СУДСКЕ ТАКСЕ

USAID Пројекат владавине права у Србији Уговор бр.: AID - 169-C-17-00005 Пројекат имплементира: Development Professionals, Inc.

Март 2020. године Development Professionals, Inc.

Израда ове публикације омогућена је уз подршку америчког народа путем Америчке агенције за међународни развој (УСАИД) кроз Пројекат владавине права. Садржај публикације је искључива одговорност УСАИД-овог Пројекта владавине права и не представља нужно ставове УСАИД-а или Владе САД.

### САДРЖАЈ

| УВОД                                                                 | 3        |
|----------------------------------------------------------------------|----------|
| ИЗМЕНА ПОЗИЦИЈЕ УНОШЕЊА СУДСКЕ ТАКСЕ У АВП СИСТЕМУ                   | 3        |
| УНОШЕЊЕ ВРЕДНОСТИ ПРЕДМЕТА СПОРА                                     | 4        |
| ИСПРАВКА ВРЕДНОСТИ ПРЕДМЕТА СПОРА                                    | 6        |
| ТАКСА НА ИНИЦИЈАЛНИ АКТ У УПИСНИЦИМА У ОСНОВНИМ                      | Λ        |
| СУДОВИМА – "Р", "Р1" и "Р2" И У ВИШИМ СУДОВИМА: "Р", "Р1", "Р2"      | "        |
| "РЗ", "Р4" и "P-UZ"                                                  | 7        |
| ЗАКАЗИВАЊЕ РОЧИШТА:                                                  | .7       |
| РАЗВОЂЕЊЕ РОЧИШТА:                                                   | 8.<br>9  |
| СУПАРНИЧАРИІ                                                         |          |
| ШТАМПАЊЕ НАЛОГА:І                                                    | I        |
| ТАКСА НА ИНИЦИЈАЛНИ АКТ У УПИСНИЦИМА У ОСНОВНИМ                      | Λ        |
| СУДОВИМА У ПРЕДМЕТИМА ЗА ИЗДАВАЊЕ ПЛАТНОГ НАЛОГА ("PL"               | ),       |
| У ИЗВРШНИМ ПРЕДМЕТИМА ("I", "Ii", "Iiv", "IpvI", "IpvIv", "IpvIvk"…) | ),       |
| ВАНПАРНИЧНИМ ПРЕДМЕТИМА ("R1", "R2", "R3", "R4", "R5", "OS")         | ),       |
| КРИВИЧНИМ ПРЕДМЕТИМА ("К")- И У ВИШИМ СУДОВИМА 3                     | Α        |
| ПРИЗНАЊЕ СТРАНЕ СУДСКЕ ОДЛУКЕ ("R") 1                                | 4        |
| ТАКСИРАЊЕ ПОДНЕСКА, ПРАВНИХ ЛЕКОВА И ОДЛУКА У СВИМ                   | Λ        |
| УПИСНИЦИМА1                                                          | 5        |
| ИСПРАВКА ОСНОВИЦЕ И ВИСИНЕ ТАКСЕ 1                                   | 8        |
| СЛАЊЕ ОПОМЕНЕ 1                                                      | 9        |
| РЕШЕЊЕ О ПРИНУДНОЈ НАПЛАТИ 2                                         | 0        |
| РЕШЕЊЕ О ПЛАЋАЊУ НА РАТЕ 2                                           | 3        |
| АРХИВИРАЊЕ ТАКСЕ 2                                                   | 5        |
| РАСКЊИЖАВАЊЕ ПЛАЋЕНЕ ТАКСЕ 2                                         | 6        |
| АУТОМАТСКО РАСКЊИЖАВАЊЕ ПУТЕМ ЦЕНТРАЛНЕ АПЛИКАЦИЈЕ ЗА СУДСКЕ ТАКСЕ2  | :6<br>26 |
| ОСЛОБОЂЕНИ ОД ПЛАЂАЊА СУДСКЕ ТАКСЕ                                   | 7        |
| КАЛКУЛАТОР ТАКСЕНИХ ОБАВЕЗА (МЕЛИЈАЦИЈА)                             | 9        |
| ПРЕГЛЕД ПЛАЂЕНИХ ТАКСИ                                               | 9        |
| БРИСАЊЕ ТАКСИ                                                        | 9        |
| ВРЕДНОСТ ПРЕДМЕТА СПОРА ОЗНАЧЕН У СТРАНОЈ ВАЛУТИ                     | 0        |
| ЦЕНТРАЛНИ СИСТЕМ ЗА СУДСКЕ ТАКСЕ - ЦССТ                              | 1        |
| · · · · · · · · · · · · · · · · · · ·                                | -        |

### УПУТСТВО ЗА КОРИШЋЕЊЕ АВП СИСТЕМА У ОСНОВНИМ И ВИШИМ СУДОВИМА У ВЕЗИ СА СУДСКИМ ТАКСАМА

### УВОД

Судске таксе представљају конкретну накнаду за услугу коју грађанину или правном лицу, на његов захтев, пружа суд у судском поступку кроз обављање процесних радњи и одлучивање о постављеним захтевима током поступка. У складу са Законом о судским таксама,<sup>1</sup> од наплаћених такси, 40% расподељује се за текуће расходе судова, осим за расходе за судско особље и особље у јавном тужилаштву, а 20% за побољшање материјалног положаја запослених у судовима и јавним тужилаштвима, друге расходе, као и инвестиције у складу са законом. Имајући наведено у виду, јасно је колику важност представља ефикасна наплата судских такси за целокупан правосудни систем.

Међутим, годинама уназад уочена је тенденција смањивања наплате судских такси, а повећања прилива предмета у раду судова. Из ових разлога, у сарадњи између Министарства правде Републике Србије, Врховног касационог суда, Високог савета судства и Пројекта владавине права, извршене су измене АВП система (програм за аутоматско вођење предмета у основним и вишим судовима) у циљу унапређења наплате судских такси у правосудном систему Републике Србије. Такође, креиран је и централни систем за судске таксе (ЦССТ) који служи за праћење наплате судских такси и евидентирање свих уплата по основу судских такси кроз увођење јединственог позива на број за плаћање сваке појединачне таксе. Овај систем омогућава корисницима да се свака уплата за појединачну таксу евидентира у АВП систему као "плаћено". Управо је из овог разлога неопходно да се све таксе креирају и штампају из АВП система.

Нове функционалности АВП система представљају системско решење које има за циљ да омогући већу аутоматизацију процеса, благовремено разрезивање судских такси и повећање наплате, јединствено поступање свих судова и вођење прецизне статистике о наплати судских такси, по предметима, уписницима, врстама такси, судијама и др, а све то у складу са важећим Законом о судским таксама и Судским пословником. Корисници ће убудуће имати веома важан алат на располагању приликом разрезивања такси, а то је аутоматско обрачунавање висине таксе у складу са унапред програмираним формулама које су у складу са Законом о судским таксама у свим уписницима.

# ИЗМЕНА ПОЗИЦИЈЕ УНОШЕЊА СУДСКЕ ТАКСЕ У АВП СИСТЕМУ

Судске таксе разрезују се у моменту када се заведе акт који се таксира, односно када се изврши радња у поступку или донесе одлука која се таксира. Систем аутоматски приказује поље за таксу приликом уноса наведених аката и према првобитно означеној вредности

<sup>&</sup>lt;sup>1</sup> "Сл. гласник РС", бр. 28/94, 53/95, 16/97, 34/2001 - др. закон, 9/2002, 29/2004, 61/2005, 116/2008 - др. закон, 31/2009, 101/2011, 93/2012, 93/2014 и 106/2015

предмета спора аутоматски обрачунава таксу. У конкретном случају то значи, да се судске таксе разрезују у АВП систему кроз модул:

- "Записничари" и то: "Радње у поступку", "Примљено писмено"; и "Развођење рочишта" и кроз улаз
- "**Писарница"** и то:
  - ПРВОСТЕПЕНИ ПОСТУПАК приликом формирања предмета, "Нови предмет", "Примљено писмено"; "Радње у поступку"; "Развођење одлука"; "Редовни правни лекови" "I степен"; "Одлука по редовном правном леку – I степен"; "Одлука по редовном правном леку – I степен";
  - ДРУГОСТЕПЕНИ ПОСТУПАК "Редовни правни лекови на коначну одлуку";
     "Одлука по редовном правном леку на коначну одлуку";
  - ВАНРЕДНИ ПРАВНИ ЛЕКОВИ "Подношење ванредног лека" и "Одлука по ванредном правном леку".

Таксе ће и даље моћи да се уносе и на начин као до сада кроз улаз "Таксе" — "Нова такса", за таксе нису разрезане, у складу са наредбом судије.

|                                         | Takse                       |  |  |  |  |  |  |
|-----------------------------------------|-----------------------------|--|--|--|--|--|--|
|                                         | » Nova taksa                |  |  |  |  |  |  |
|                                         | » Pregled plaćenih taksi    |  |  |  |  |  |  |
| ца кроз улаз                            | » Štampa i ispravka taksi i |  |  |  |  |  |  |
| / складу са                             | naloga                      |  |  |  |  |  |  |
|                                         | » Kalkulator taksenih       |  |  |  |  |  |  |
|                                         | obaveza - medijacija        |  |  |  |  |  |  |
| Слика 1 Функционалности картице "таксе" |                             |  |  |  |  |  |  |

Након што се отвори прозор за таксу, потребно је да се такса разреже или да се обележи: ослобођен од таксе по сили закона или по захтеву и сачува.

### УНОШЕЊЕ ВРЕДНОСТИ ПРЕДМЕТА СПОРА

Један од предуслова за исправно обрачунавање такси у АВП систему је исправно уношење вредности предмета спора (ВПС), која уједно у парничним и извршним уписницима (износ дуга) представља основицу за обрачун таксе.

Приликом формирања предмета, корисник увек мора да унесе вредност предмета спора, осим у ситуацијама када се ВПС у складу са законским одредбама не уноси (ванпарнични поступци, радни спорови уколико се захтев не односи на новчано потраживање, кривични поступци...).

Измењен је изглед уноса основа спора. Након што се унесе основ, уноси се вредност предмета спора/износ дуга из петитума тужбе, односно петитума предлога да се одреди извршење или обезбеђење. Уколико вредност није назначена, референт ће унети вредност предмета спора у складу са законским одредбама, уз назнаку поступајућем судији у предмету

да обрати пажњу да ли је означена вредност исправна. У случају сваке недоумице, референт може да контактира надлежну судију за судске таксе или поступајућу судију у предмету.

Може да се унесе више основа (захтева). За сваки основ унеси се вредност предмета спора/износ дуга. Међутим само један основ спора може да се означи као главни основ спора.

Корисник мора да означи за сваку унету вредност предмета спора да ли тај основ улази у обрачун таксе или не. У И уписницима, као и у већини П уписника све унете вредности улазе у основицу за обрачун таксе.

Потом се кликне на дугме "додај" са десне стране.

Све додате вредности предмета спора за које је означено да улазе у обрачун таксе, сабираће се у основ спора и представљаће основицу за обрачун таксе.

| Novi predmet                                                                                   |                                                                |                             |              |                                             |                                              |                |                                                          |              |
|------------------------------------------------------------------------------------------------|----------------------------------------------------------------|-----------------------------|--------------|---------------------------------------------|----------------------------------------------|----------------|----------------------------------------------------------|--------------|
| Unos podataka<br>Upisnik:<br>[7]<br>Broj priloga:                                              | V                                                              | Datum prijema<br>20/01/2020 | 9 : 4        | 8                                           | Isti sudija Dežurnom sudiji Hitnost postupka |                | Datum podnošenja inicijalno<br>20/01/2020<br>Stari zakon | g akta       |
| Novi predmet     Novi broj za stari predmet     Dostavljeno poštom     Dostavljeno elektronski | <ul> <li>Obično</li> <li>Preporučeno</li> <li>Kurir</li> </ul> | Datum predaje pošti         |              |                                             | Sudska jedinica:                             |                | Broj preporuke:<br>R -                                   |              |
| Osnov<br>Vrednost predmeta spora/iznos duga                                                    |                                                                |                             | -            | Osnov spora ulazi u obračun<br>O Da<br>O Ne | takse                                        | Glavni         |                                                          | () Dodaj     |
| Veza sa predmetom<br>APELACIONI SUD<br>G2 v -                                                  | ]/                                                             |                             |              | V                                           | BEOGRAD                                      |                |                                                          | V<br>Ø Dodaj |
| APELACIONI SUD                                                                                 |                                                                | ×                           |              | V                                           | BEOGRAD<br>Broj / Godina                     | Datum          |                                                          | V Dodaj      |
| Veza ostało           Jezici na kojima se vodi predmet           SRPSKI                        |                                                                |                             |              |                                             |                                              |                |                                                          | 💱 Dodaj      |
| Napomena                                                                                       |                                                                |                             |              |                                             |                                              |                |                                                          | Ŷ            |
| 🖉 Sačuvaj                                                                                      | ,                                                              |                             |              |                                             |                                              |                |                                                          |              |
| Слика                                                                                          | а 2 Формира                                                    | ње предмета и               | і уношење ос | нова и вред                                 | ности предм                                  | ета спора/ изн | юса дуга                                                 |              |

Кликом на дугме "сачувај" корисник ће формирати предмет.

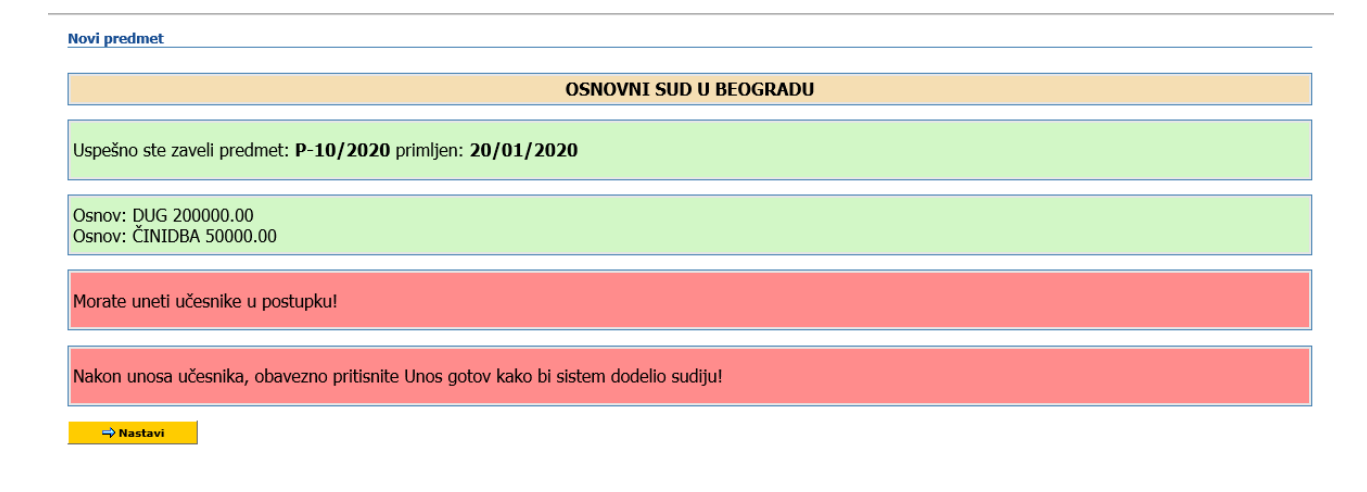

Слика 3 Изглед прозора након завођења предмета

# ИСПРАВКА ВРЕДНОСТИ ПРЕДМЕТА СПОРА

Уколико се ВПС погрешно унесе или се касније у току поступка измени, исправка се врши кроз поље "исправка унетих података" – "Исправка основа спора". Важно је напоменути да се исправка вредности спора односи искључиво за убудуће, односно систем ће за таксе које се након исправке ВПС буду разрезивале, повлачити исправљену вредност ВПС, док ће таксе које су већ разрезане остати исте, односно обрачунате на вредност предмета спора која је била заведена приликом разрезивања таксе. Веома је важно да се у парничним предметима након одржаног првог рочишта за главну расправу исправи ВПС уколико за тим има потребе, те да се потом разрезују таксе за тужбу и одговор за тужбу.

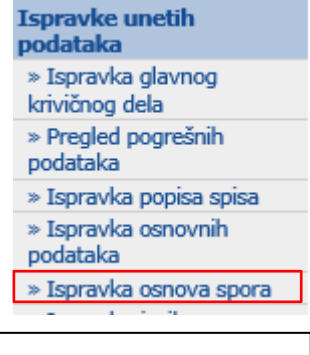

Слика 4 Падајући мени у вези са исправком унетих података

| Ispravka osnova spo | าล                                             |               |          |        |                                            |  |  |  |
|---------------------|------------------------------------------------|---------------|----------|--------|--------------------------------------------|--|--|--|
| Broj predmeta       | roj predmeta<br>P v - 39 / 2020                |               |          |        |                                            |  |  |  |
| 📋 Odabrani predmet: | P-39/2020 , 21.02.2020 STOJKOVIC DARKO         |               |          |        |                                            |  |  |  |
| Pregled             | Štampa Pregled doketa                          |               |          |        |                                            |  |  |  |
|                     |                                                |               |          |        |                                            |  |  |  |
| Obriši              | Osnov spora                                    | Iznos         | Napomena | Glavni | Osnov<br>spora ulazi<br>u obračun<br>takse |  |  |  |
| 3                   | ISPLATA                                        | 200000.00 DIN |          | ()     | Ø                                          |  |  |  |
| <b>(3</b> )         | NAKNADA ŠTETE                                  | 200000.00 DIN |          | 8      | ۲                                          |  |  |  |
| Novi podatak        |                                                |               |          |        |                                            |  |  |  |
|                     | Слика 5 Изглед прозора "исправка основа спора" |               |          |        |                                            |  |  |  |

Кликом на основ спора који корисник жели да исправи, отвара се нови прозор који има исте опције као и приликом формирања предмета. Корисник укуца измену вредности и кликне на сачувај.

| Ispravka osnova sp     | ora                     |                      |                      |                            |                                      |
|------------------------|-------------------------|----------------------|----------------------|----------------------------|--------------------------------------|
| 📋 Odabrani predmet     | t: P-39/2020 , 21.02.20 | 20 STOJKOVIC DARKO   |                      |                            |                                      |
| Pregled                | Štampa                  | Pregled popisa spisa | a                    |                            |                                      |
| Ispravka podataka      |                         |                      |                      |                            |                                      |
| Osnov spora<br>ISPLATA |                         |                      |                      |                            | <b>v</b>                             |
| Iznos<br>200000.00     |                         |                      | Valuta               | Glavni                     | Osnov spora ulazi u<br>obračun takse |
| Napomena               |                         |                      |                      |                            |                                      |
|                        |                         |                      |                      |                            | Ŷ                                    |
| Sačuvaj                | 🕂 Nazad                 |                      |                      |                            |                                      |
|                        | Слика 6 Изгл            | ед прозора "испра    | звка основа спора" н | акон уноса "новог податка" | t                                    |

# ТАКСА НА ИНИЦИЈАЛНИ АКТ У УПИСНИЦИМА У ОСНОВНИМ СУДОВИМА – "<u>P", "P1" и "P2"</u> И У ВИШИМ СУДОВИМА: <u>"P", "P1", "P2", "P3", "P4" и "P-UZ"</u>

Таксена обавеза за тужбу и за одговор на тужбу настаје даном закључења првог рочишта за главну расправу, уколико поступак није окончан посредовањем, судским поравнањем, признањем тужбеног захтева или одрицањем од тужбеног захтева. Корисник АВП-а након што разведе прво рочиште за главну расправу или припремно рочиште треба да кликне на дугме "пређи на таксу" те да разреже таксу на тужбу и на одговор на тужбу. То значи да претходно мора да рочиште за главну расправу закаже кроз АВП и потом га разведе у предмету **након што се одржи.** 

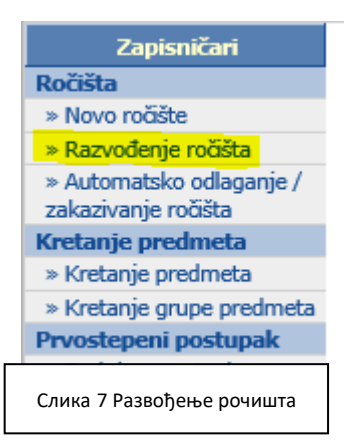

#### Заказивање рочишта:

| Novo ročište                                  |                     |               |         |            |  |  |  |
|-----------------------------------------------|---------------------|---------------|---------|------------|--|--|--|
| Predmet broj<br>P v - 29 / 2018               |                     |               |         | ed Pronadi |  |  |  |
| 📋 Odabrani predmet: P-29/2018 , 10.01.20      | 19 MIHAJLOVIĆ DUŠAN | 1             |         |            |  |  |  |
| Pregled predmeta Štampa                       | Pregled popisa spis | a             |         |            |  |  |  |
| Unos podataka o ročištima                     |                     |               |         |            |  |  |  |
| Unos novog ročišta                            |                     |               |         |            |  |  |  |
| Ročište                                       |                     | Datum ročišta | Vreme   | Sudnica    |  |  |  |
| PRIPREMNO ROČIŠTE                             | ~                   | 31/07/2019    | 10 : 00 | SUDNICA 1  |  |  |  |
| 🕅 Sačuvaj                                     |                     |               |         |            |  |  |  |
|                                               |                     |               |         |            |  |  |  |
|                                               |                     |               |         |            |  |  |  |
| Слика 8 Заказивање рочишта за главну расправу |                     |               |         |            |  |  |  |

### Развођење рочишта:

| Razvođenje roči         | šta               |               |                     |               |                 |                                                  |                   |
|-------------------------|-------------------|---------------|---------------------|---------------|-----------------|--------------------------------------------------|-------------------|
| Predmet broj            | 29 / 2018         |               | Sudija              | ~             | Sudnica         | V                                                |                   |
| na dan<br>datum od - do | Datum<br>Datum    |               | Do datuma           |               | Vreme           |                                                  |                   |
| 0                       |                   |               |                     |               |                 | :                                                | <b>Pronadi</b>    |
| Evidencija održava      | nja ročišta       |               |                     |               |                 |                                                  |                   |
| Prethodno zakaza        | na ročišta        |               |                     |               |                 |                                                  |                   |
| Predmet                 | Ročište           | Datum ročišta | Zaključena rasprava | Vreme         | Tok postupka    | Razlog<br>odlaganja/zakazivanja<br>novog ročišta |                   |
| P-29/2018               | PRIPREMNO ROČIŠTE | 31/07/2019    |                     | 08:00         | ODRŽANO ROČIŠTE | ZAKAZANO NOVO ROČIŠ V                            | Odlaganje ročišta |
|                         |                   | Слика         | 9 Paseobeue no      |               |                 |                                                  |                   |
|                         |                   | Слика         | э газвојјење ро     | чишта за гла  | вну расправу    |                                                  |                   |
|                         |                   |               |                     |               |                 |                                                  |                   |
|                         |                   |               |                     |               |                 |                                                  |                   |
| Razvođen                | je ročišta        |               |                     |               |                 |                                                  |                   |
| Tekst popis             | a spisa           |               |                     |               |                 |                                                  |                   |
| ROČIŠTE                 | ZA GLAVNU RASPRA  | AVU zakazano  | za: 20/01/2020 im   | ia status ODR | ZANO ROČIŠTE    | E. Razlog ozkazivanja:                           |                   |
|                         |                   |               |                     |               |                 |                                                  |                   |
|                         |                   |               |                     |               |                 |                                                  |                   |

| Nazad                                                       | Pređi na takse | Podaci u predmetu su uspešno sačuvani. |  |  |  |  |
|-------------------------------------------------------------|----------------|----------------------------------------|--|--|--|--|
| Слика 10 Прозор који се отвори након што се разведе рочиште |                |                                        |  |  |  |  |

Имајући у виду да у пракси записничари често тек на крају дана разводе сва рочишта која су одржана тог дана, они збирно могу да разведу рочишта у којима није било одржано прво рочиште за главну расправу, док би предмете у којима је тек одржано прво рочиште за главну расправу требали да разводе појединачно, како би одмах разрезали таксе за тужбу и одговор на тужбу. Друга опција је да се сва рочишта разведу збирно на начин као и до сада, а да се потом таксе заведу посебно, уласком на модул "таксе" – "нове таксе".

#### Разрезивање таксе:

Кликом на "пређи на таксе" кориснику се отвори наредни прозор:

| Broj predmeta                             |                           |               |                        |
|-------------------------------------------|---------------------------|---------------|------------------------|
| 📋 Odabrani predmet: P-10/2020 , 20.01.202 | 0 TODOROVIĆ LEKOVIĆ IVANA |               |                        |
| Pregled predmeta                          |                           |               |                        |
| Učesnik postupka                          |                           |               |                        |
| Učesnik postupka                          |                           |               | Odnos lica             |
| MARKOVIĆ MARKO                            |                           |               | TUŽILAC                |
| MOMIROVIĆ MOMIR                           |                           |               | TUŽENI                 |
|                                           |                           |               |                        |
| Obračun takse                             |                           |               |                        |
| Osnovica                                  |                           |               |                        |
| Virta taksa                               |                           |               |                        |
|                                           |                           |               |                        |
|                                           |                           |               |                        |
|                                           |                           |               |                        |
| 16800.00                                  |                           |               |                        |
| Oslobođen po zahtevu                      |                           |               |                        |
| Oslobođen po sili zakona                  |                           |               |                        |
| Datum nastanka taksene obaveze            |                           |               |                        |
| 20/01/2020                                |                           |               |                        |
| Datum ekspedicije naloga                  |                           |               |                        |
| 20/01/2020                                |                           |               |                        |
|                                           |                           |               |                        |
| Napomena                                  |                           |               |                        |
|                                           |                           |               |                        |
|                                           |                           |               |                        |
|                                           |                           |               |                        |
|                                           |                           |               |                        |
| Dodaj taksu                               |                           |               |                        |
| Predmet broj                              | Vrsta takse               | Poziv na broj | Učesnici u postupku Da |
| Sačuvaj 🕅 🕅 Sačuvaj                       | osa takse                 |               |                        |
|                                           |                           |               |                        |

Слика 11 Прозор који се отвори након што се кликне "пређи на таксе"

Корисник би требало да предузме следеће кораке:

- 1. Обележи лице које је обвезник таксе
- 2. Провери да ли је у реду ВПС односно основица, а уколико није може ручно да унесе другачију (у случају формалних супарничара и др.)
- 3. Одабере врсту таксе<sup>2</sup>
- 4. Кликне на дугме "израчунај"

<sup>&</sup>lt;sup>2</sup> Поред таксе на тужбу, корисник у овом моменту може да разреже и таксу за противтужбу.

- 5. Провери датум настанка таксене обавезе и датум експедиције налога (касније може бити промењено)
- 6. Кликне на "додај таксу" и потом на "настави" да би се вратио на претходни прозор.

| Takse          |                                                 |                   |
|----------------|-------------------------------------------------|-------------------|
| Dodali ste tak | su, nastavite da biste sacuvali promene!        |                   |
| 🕂 Nastavi      |                                                 |                   |
|                | Слика 12 Прозор који се отвори након што се кли | кне "додај таксу" |

- Корисник потом може да разреже на исти начин таксе које су процесно везане за другу странку у поступку, нпр. таксу за одговор на тужбу (уколико није у питању спор мале вредности) и поново кликне на "додај таксу"<sup>3</sup>.
- Након што корисник дода све таксе које жели, потребно је да изабере опцију "сачувај". Тек тада ће све додате таксе бити сачуване у АВП систему, а корисник ће моћи да их види кроз улаз на модул "таксе" – "штампа и исправка такси и налога".

| Tuning.                         |                                   |                              |                     |                                |                       |             |
|---------------------------------|-----------------------------------|------------------------------|---------------------|--------------------------------|-----------------------|-------------|
| Broj predmeta                   | ]/                                |                              |                     |                                |                       |             |
| 📋 Odabrani predmet: P-10/2020 , | 20.01.2020 TODOROVIĆ LEKOVIĆ IVAN | A                            |                     |                                |                       |             |
| Pregled predmeta                |                                   |                              |                     |                                |                       |             |
| Učesnik postupka                |                                   |                              |                     |                                |                       |             |
| Učesnik postupka                |                                   |                              | Odnos lica          |                                | Advokat               |             |
| MARKOVIĆ MARKO                  |                                   |                              | TUŽILAC             |                                |                       |             |
| MOMIROVIĆ MOMIR                 |                                   |                              | TUŽENI              |                                |                       |             |
|                                 |                                   |                              |                     |                                |                       |             |
| Obračun takse                   |                                   |                              |                     |                                |                       |             |
| 350000.00                       |                                   |                              |                     |                                |                       |             |
| Vrsta takse                     |                                   |                              |                     |                                |                       |             |
| Taksa za odgovor na tužbu       |                                   |                              |                     |                                |                       | ~           |
| Izračunaj                       |                                   |                              |                     |                                |                       |             |
| Iznos takse                     |                                   |                              |                     |                                |                       |             |
| 8400.00                         |                                   |                              | ×                   |                                |                       |             |
| Oslobođen po zahtevu            |                                   |                              |                     |                                |                       |             |
| Oslobođen po sili zakona        |                                   |                              |                     |                                |                       |             |
| Datum nastanka taksene obaveze  |                                   |                              |                     |                                |                       |             |
| 20/01/2020                      |                                   |                              |                     |                                |                       |             |
| Datum ekspedicije naloga        |                                   |                              |                     |                                |                       |             |
| 20/01/2020                      |                                   |                              |                     |                                |                       |             |
|                                 |                                   |                              |                     |                                |                       |             |
| Napomena                        |                                   |                              |                     |                                |                       |             |
|                                 |                                   |                              |                     |                                |                       |             |
|                                 |                                   |                              |                     |                                |                       |             |
|                                 |                                   |                              |                     |                                |                       |             |
|                                 |                                   |                              |                     |                                |                       |             |
| Dodaj taksu                     | _                                 |                              |                     |                                |                       |             |
| Predmet broj                    | Vrsta takse                       | Poziv na broj                | Učesnici u postupku | Datum nastanka taksene obaveze | Datum uručenja naloga | Iznos takse |
| P-10/2020                       | Taksa za tužbu                    | 77-100-100-0000010-20-000001 | 1. MARKOVIĆ MARKO   | 20/01/2020                     |                       | 16,800.00   |
|                                 |                                   |                              |                     |                                |                       |             |
| Sačuvaj 🖉 Nastavi -             | bez unosa takse                   |                              |                     |                                |                       |             |
|                                 |                                   |                              |                     |                                |                       |             |
|                                 |                                   |                              |                     |                                |                       |             |

Слика 13 Прозор који се отвори након што се кликне на "додај таксу" и кликне на дугме "настави"

<sup>&</sup>lt;sup>3</sup> Поред таксе на тужбу, корисник у овом моменту може да разреже и таксу за одговор на противтужбу

ΗΑΠΟΜΕΗΑ:

Све наведене кораке корисник треба да предузме и уколико је обвезник ослобођен по сили закона или по предлогу, једино што ће у том случају обележити кућицу: ослобођен по сили закона или ослобођен по предлогу.

Уколико се такса не плаћа или је већ разрезана, корисник ће кликнути на опцију "настави без уноса таксе" поред дугмета "сачувај".

| Dodaj taksu                                                                                                    |           |                |                              |                     |                                |                       |             |           |
|----------------------------------------------------------------------------------------------------|-----------|----------------|------------------------------|---------------------|--------------------------------|-----------------------|-------------|-----------|
| Predme                                                                                                    | t broj    | Vrsta takse    | Poziv na broj                | Učesnici u postupku | Datum nastanka taksene obaveze | Datum uručenja naloga | Iznos takse |           |
| P-10/2020                                                                                                    |           | Taksa za tužbu | 77-100-100-0000010-20-000001 | 1. MARKOVIĆ MARKO   | 20/01/2020                     |                       |             | 16,800.00 |
| Ø'Sačuvaj         Ø'Nastavi - bez unosa takse                                                                       |           |                |                              |                     |                                |                       |             |           |
| Слика 14 Прозор на коме треба кликнути на дугме "настави даље без уноса таксе" уколико се такса не плаћа или је већ |           |                |                              |                     |                                |                       |             |           |
|                                                                                                    | разрезана |                |                              |                     |                                |                       |             |           |

### СУПАРНИЧАРИ

Корисници имају могућност да уколико су у питању формални супарничари, да за сваког од њих разрежу таксу на различиту основицу, тако што ће ручно изменити основицу за таксе коју је систем аутоматски повукао.

Уколико су у питању материјални супарничари (солидарни дужници), такса се заводи само за једног од њих (никако се не обележавају сви супарничари) и потом корисник може након клика на "налог-упозорење", да прекопира образац у бланко "word" документ (истовременим кликом на тастатури "CTRL" и "A", а потом "CTRL" и "C" док се налази не обрасцу у ABП-у, а потом "CTRL" и "V" кад отвори "word" документ да би се прекопирао текст. У "word" документу корисник може да допише имена осталих солидарних дужника, односно обвезника одређене таксе.

#### ШТАМПАЊЕ НАЛОГА:

|   | Takse                                               |
|---|-----------------------------------------------------|
|   | » Nova taksa                                        |
|   | » Pregled plaćenih taksi                            |
| ē | » Stampa i ispravka taksi i<br>naloga               |
| 1 | » Kalkulator taksenih<br>obaveza - medijacija       |
|   | Слика 15 Падајући мени са<br>стране на модулу таксе |

Након што је корисник сачувао таксе, налоге штампа тако што ће кликнути на посебан падајући мени са стране "таксе" – "Штампа и исправка такси и налога".

Кликом на Штампа и исправка такси и налога, кориснику се отвара следећи прозор:

#### Takse po predmetu / ispravka

| Predmet broj<br>P v - 10 / 2020 |                     |
|---------------------------------|---------------------|
| Učesnici u postupku             |                     |
| Vrsta takse                     |                     |
| Poziv na broj                   |                     |
| Datum od-do                     | 🗌 Na današnji datum |
| Plaćanje na rate                |                     |
| 🗌 Oslobođen po sili zakona      |                     |
| Oslobođeno po zahtevu           |                     |
| Arhivirano                      |                     |
| Opomena                         |                     |
| Prinudna naplata                |                     |
| <b>Pronađi</b>                  |                     |
|                                 |                     |

Слика 16 Прозор који се отвори након што се кликне на "штампа и исправка такси и налога"

Уносом броја предмета и кликом на дугме "пронађи" кориснику се отвара се попис такси у предмету који изгледа на следећи начин:

|              |                                                                                |                                      |                        |                                         | Podac                   | i: 1-2      |            |             | Strana | 1 Od 1 🗸            |         |                     | Broj po                      | lataka: 2        |                                     |            |        |                     |   |
|--------------|--------------------------------------------------------------------------------|--------------------------------------|------------------------|-----------------------------------------|-------------------------|-------------|------------|-------------|--------|---------------------|---------|---------------------|------------------------------|------------------|-------------------------------------|------------|--------|---------------------|---|
| Predmet broj | Vrsta takse                                                                    | Poziv na broj                        | Učesnici u<br>postupku | Datum<br>nastanka<br>taksene<br>obaveze | Datum slanja<br>opomene | Iznos takse | Oslobođeno | Nenaplativo | Status | Plaćanje na<br>rate | Plaćeno | Taksa na<br>opomenu | Datum<br>uručenja<br>opomene | Kaznena<br>taksa | Datum<br>ekspedicije<br>izvršitelju | Arhivirano | Uplate | Štampa<br>uplatnice | • |
| P-10/2020    | Taksa za tužbu                                                                 | 77-100-100-<br>0000010-20-<br>000001 | 1. MARKOVIĆ<br>MARKO   | 20/01/2020                              |                         | 16,800.00   | 0.00       | 0.00        | NALOG  | Nije odobreno       | 0.00    |                     |                              |                  |                                     | Ne         | Ē      | 4                   | 7 |
| P-10/2020    | Taksa za<br>odgovor na<br>tužbu                                                | 74-100-100-<br>0000010-20-<br>000002 | 1. MOMIROVIĆ<br>MOMIR  | 20/01/2020                              |                         | 8,400.00    | 0.00       | 0.00        | NALOG  | Nije odobreno       | 0.00    |                     |                              |                  |                                     | Ne         | Ö      | 6                   |   |
| Nova ta      | Nova taksa Nalog - upozorenje Nalog - opomena Prinudna naplata                 |                                      |                        |                                         |                         |             |            |             |        |                     |         |                     |                              |                  |                                     |            |        |                     |   |
|              | Слика 17 Прозор који се отвори након уноса броја предмета и клика на "пронађи" |                                      |                        |                                         |                         |             |            |             |        |                     |         |                     |                              |                  |                                     |            |        |                     |   |

Уколико корисник жели да одштампа таксу, без било каквих измена (исправан је датум експедиције налога, датум настанка таксене обавезе, висина таксе, основица...) потребно је само да:

- 1. Обележи таксу за коју жели да пошаље налог кориснику
- 2. Кликне на "налог- упозорење".

Након тога се кориснику у новом прозору отвори образац налога за таксу, који повлачи све податке, а корисник га штампа тако што кликне "CTRL" дугме на тастатури истовремено са дугметом "P".

Уколико корисник жели да одштампа више налога-упозорења истовремено у једном предмету, потребно је само да обележи све оне које жели, па да кликне на "налог-упозорење у доњем делу прозора.

Потом корисник има могућност да још једном да уђе у предмет и да кликне на поље штампа уплатнице (сличица штампача у табели), како би се одштампала уплатница таксеном обвезнику са јединственим позивом на број.

|              |                                 |                                      |                        |                                         | Podac                   | i: 1-2      |            |             | Strana | 1 Od 1 🗸            |         |                     | Broj po                      | dataka: 2        |                                     |            |        |                     |   |
|--------------|---------------------------------|--------------------------------------|------------------------|-----------------------------------------|-------------------------|-------------|------------|-------------|--------|---------------------|---------|---------------------|------------------------------|------------------|-------------------------------------|------------|--------|---------------------|---|
| Predmet broj | Vrsta takse                     | Poziv na broj                        | Učesnici u<br>postupku | Datum<br>nastanka<br>taksene<br>obaveze | Datum slanja<br>opomene | Iznos takse | Oslobođeno | Nenaplativo | Status | Plaćanje na<br>rate | Plaćeno | Taksa na<br>opomenu | Datum<br>uručenja<br>opomene | Kaznena<br>taksa | Datum<br>ekspedicije<br>izvršitelju | Arhivirano | Uplate | Štampa<br>uplatnice | • |
| P-10/2020    | Taksa za tužbu                  | 77-100-100-<br>0000010-20-<br>000001 | 1. MARKOVIĆ<br>MARKO   | 20/01/2020                              |                         | 16,800.00   | 0.00       | 0.00        | NALOG  | Nije odobreno       | 0.00    |                     |                              |                  |                                     | Ne         | Ċ      | æ                   | ~ |
| P-10/2020    | Taksa za<br>odgovor na<br>tužbu | 74-100-100-<br>0000010-20-<br>000002 | 1. MOMIROVIĆ<br>MOMIR  | 20/01/2020                              |                         | 8,400.00    | 0.00       | 0.00        | NALOG  | Nije odobreno       | 0.00    |                     |                              |                  |                                     | Ne         | Ē      | 5                   |   |
|              |                                 |                                      |                        |                                         |                         |             |            |             |        |                     |         |                     |                              |                  |                                     |            |        |                     |   |

Слика 18 Штампа уплатнице

|                                                       | NALUG                             | ZA UPLAIU | J            |  |  |  |
|-------------------------------------------------------|-----------------------------------|-----------|--------------|--|--|--|
| Uplatilac                                             | Šifra plaćanja                    | Valuta    | Iznos        |  |  |  |
| МОМИРОВИЋ МОМИР, БЕОГРАД, БУЛЕВАР КРАЉА АЛЕКСАНДРА 28 | 54                                | 941       | 16,400.00    |  |  |  |
| Svrha uplate                                          | ha uplate Račun primaoca          |           |              |  |  |  |
| Такса за одговор на тужбу                             | 840-30636845-03                   |           |              |  |  |  |
|                                                       | Model i poziv na broj (odobrenje) |           |              |  |  |  |
| Primalac                                              | 97 74-100-100-000010-20-000002    |           |              |  |  |  |
| ОСНОВНИ<br>СУД У<br>БЕОГРАДУ                          |                                   |           |              |  |  |  |
| Pečat i potpis uplatioca                              | Mesto i datum p                   | orijema   | Datum valute |  |  |  |

Уколико треба да се разреже такса за тужбу и одговор на тужбу у већ формираним предметима, након што је одржано прво рочиште за главну расправу, то се ради кроз улаз са стране кроз поље "Таксе" – "Нова такса".

За све недоумице консултовати судију надлежну за судске таксе или поступајућу судију у предмету.

# ТАКСА НА ИНИЦИЈАЛНИ АКТ У УПИСНИЦИМА У ОСНОВНИМ СУДОВИМА У ПРЕДМЕТИМА ЗА ИЗДАВАЊЕ ПЛАТНОГ НАЛОГА ("PL"), У ИЗВРШНИМ ПРЕДМЕТИМА ("I", "Ii", "Iiv", "IpvI", "IpvIv", "IpvIvk"...), ВАНПАРНИЧНИМ ПРЕДМЕТИМА ("RI", "R2", "R3", "R4", "R5", "OS"), КРИВИЧНИМ ПРЕДМЕТИМА ("К")- И У ВИШИМ СУДОВИМА ЗА ПРИЗНАЊЕ СТРАНЕ СУДСКЕ ОДЛУКЕ ("R")

У наведеним уписницима, такса за иницијални акт се разрезује одмах након завођења предмета, односно након пријема у суд платног налога, предлога да се одреди извршење или обезбеђење, привремене мере, приговора, предлога у ванпарничном поступку, односно након подношења приватне кривичне тужбе.

Формира се нови предмет у овим уписницима и уноси се основ / иницијални акт у складу са врстом уписника. У предметима за издавање платног налога и у извршним предметима, уноси се и вредност предмета спора / износ дуга.

|                                      |                                              |                          | OSNOVNI SUD U BEOGRADU      |                |  |  |  |  |  |
|--------------------------------------|----------------------------------------------|--------------------------|-----------------------------|----------------|--|--|--|--|--|
|                                      | Predmet broj: Ii-1/2020 primljen: 20/01/2020 |                          |                             |                |  |  |  |  |  |
|                                      |                                              |                          | Samo za internu upotrebu    |                |  |  |  |  |  |
| Sudiia                               |                                              |                          |                             |                |  |  |  |  |  |
| Status                               | Sudija                                       |                          |                             | Datum          |  |  |  |  |  |
| Ø                                    | JUDGE DREDD                                  |                          |                             | 20/01/2020     |  |  |  |  |  |
| Osnov spora                          |                                              |                          |                             | I              |  |  |  |  |  |
| Status                               | Osnov spora                                  |                          |                             | Vrednost spora |  |  |  |  |  |
| ø                                    | IZVRŠENJE NA NOVČANIM SREDSTVIMA             |                          |                             | 300000.00      |  |  |  |  |  |
|                                      |                                              |                          |                             |                |  |  |  |  |  |
| Učesnici u postupku                  |                                              |                          |                             |                |  |  |  |  |  |
| Naziv                                |                                              | Svojstvo učesnika        | Advokati / pravobranilaštvo | Napomena       |  |  |  |  |  |
| BLAŽIĆ BLAGOJE                       |                                              | POVERILAC                |                             |                |  |  |  |  |  |
| DEJANOVIĆ DEJAN<br>NOVI SAD, NARODNO | IG FRONTA 24                                 | DUŽNIK                   |                             |                |  |  |  |  |  |
| 🗘 Novi predmet                       | 🛃 Štampa potvrde 🛛 Predi na takse            |                          |                             |                |  |  |  |  |  |
|                                      | C                                            | Слика 20 Разрезивање так | се након формирања предмета |                |  |  |  |  |  |

Након што се заведе предмет, те се унесу учесници у поступку отвори се следећи прозор:

Novi predmet

Кликом на "пређи на таксе" систем отвара прозор за разрезивање таксе које изгледа исто као и прозор за разрезивање такси на иницијални акт у "Р" предметима након развођења рочишта. (прати линк: <u>Разрезивање таксе:</u>).

Корисник ће одабрати жељену таксу, таксу на предлог за извршење, за обезбеђење, таксу за приватну кривичну тужбу, неку од такси које се наплаћују приликом покретања ванпарничног поступка и сл.

Сва правила везана за "Р" предмете важе и за разрезивање таксе у овим предметима. Уколико се такса из неког разлога не наплаћује или је већ разрезана, корисник треба да кликне на дугме "настави без уноса таксе". Уколико је лице ослобођено од плаћања корисник такође треба да израчуна таксу и кликне "ослобођен по сили закона" или "ослобођен по предлогу".

Све сачуване таксе корисник може да прегледа, штампа и мења преко модула "таксе" – "штампа и исправка такси и налога".

## ТАКСИРАЊЕ ПОДНЕСКА, ПРАВНИХ ЛЕКОВА И ОДЛУКА У СВИМ УПИСНИЦИМА

Таксирање примљених писмена, радњи у поступку, редовних правних лекова - I степен, одлука по редовним правним лековима - I степен, првостепених одлука, редовних правних лекова и одлука по редовним правним лековима, као и ванредних правних лекова и одлука по ванредним правним лековима, обавља се у моменту када се исте заведу кроз АВП.

Након што корисник унесе поднесак, правни лек или одлуку, корисник треба да кликне на дугме "пређи на таксу".

Пример таксирање предлога за одређивање привремене мере у "Р" уписницима:

| Primljeno pis                                                    | meno                                  |            |          |  |  |  |  |  |
|------------------------------------------------------------------|---------------------------------------|------------|----------|--|--|--|--|--|
| Predmet broj<br>P v - 10 / 2020                                  |                                       |            |          |  |  |  |  |  |
| Odabrani predmet: P-10/2020 , 20.01.2020 TODOROVIĆ LEKOVIĆ IVANA |                                       |            |          |  |  |  |  |  |
| Pregled predmeta Štampa Pregled popisa spisa                     |                                       |            |          |  |  |  |  |  |
| Poslednjih 5 kre                                                 | etanja predmeta                       |            |          |  |  |  |  |  |
| Status                                                           | Lokacija                              | Datum      | Napomena |  |  |  |  |  |
| Ø                                                                | Pisarnica                             | 20/01/2020 |          |  |  |  |  |  |
| Učesnik postupi                                                  | ka koji je dostavio primljeno pismeno |            |          |  |  |  |  |  |
|                                                                  | Lice                                  |            | Svojstvo |  |  |  |  |  |
| <ul><li>✓</li></ul>                                              | MARKOVIĆ MARKO                        |            | TUŽILAC  |  |  |  |  |  |
|                                                                  | MOMIROVIĆ MOMIR                       |            | TUŽENI   |  |  |  |  |  |
| Treće lice                                                       |                                       |            |          |  |  |  |  |  |
|                                                                  |                                       |            |          |  |  |  |  |  |
|                                                                  |                                       |            |          |  |  |  |  |  |

Слика 21 Таксирање предлога за одређивање привремене мере у "Р" уписницима

| rimljeno pismeno                     |
|--------------------------------------|
| /rsta primljenog pismenog            |
| PREDLOG ZA IZDAVANJE PRIVREMENE MERE |
| Datum primljenog pismenog            |
| 20/01/2020                           |

#### Osnovi spora

|           | Osnov spora                                                              |
|-----------|--------------------------------------------------------------------------|
|           | ČINIDBA                                                                  |
|           | ISPLATA                                                                  |
|           |                                                                          |
| lapomena  |                                                                          |
|           |                                                                          |
|           |                                                                          |
|           |                                                                          |
|           |                                                                          |
|           |                                                                          |
|           |                                                                          |
| <u></u>   |                                                                          |
| 💓 Sačuvaj |                                                                          |
|           |                                                                          |
|           |                                                                          |
|           |                                                                          |
|           | Слика 22 завођење примљеног писмена: предлог за издавања привремене мере |

### Потом се кликне "сачувај" на следећем прозору:

| Primljeno pismeno                                                                          |                 |
|--------------------------------------------------------------------------------------------|-----------------|
| Tekst popisa spisa                                                                         |                 |
| PREDLOG ZA IZDAVANJE PRIVREMENE MERE podneto dana 20/01/2020. Podnosioci: MARKOVIĆ MARKO - | TUŽILAC         |
| 🔀 Sačuvaj                                                                                  |                 |
| Слика 23 Прозор који се отвори након што се заведе примљено писмено: предлог за издава     | ња привремене м |

Након "сачувај" отвори се наредни прозор:

| Primljeno pismeno                                  |                |  |  |  |  |  |  |
|----------------------------------------------------|----------------|--|--|--|--|--|--|
| 🥪 Podaci u predmetu P-10/2020 su uspešno sačuvani. |                |  |  |  |  |  |  |
|                                                    |                |  |  |  |  |  |  |
| 🗢 Nazad                                            | Predi na takse |  |  |  |  |  |  |
|                                                    |                |  |  |  |  |  |  |
| Слика 24 Прозор који се отвори након што се сачува |                |  |  |  |  |  |  |
| заведено при                                       | имљено писмено |  |  |  |  |  |  |

Кликом на "пређи на таксе", поново се отвори исти прозор за разрезивање таксе и корисник поступа на исти начин као и приликом завођења таксе на иницијални акт – прати линк: Разрезивање таксе:):

| Takse                                                            |                              |                           |
|------------------------------------------------------------------|------------------------------|---------------------------|
| Broj predmeta                                                    |                              | 🦪 Pronadi                 |
| Odabrani predmet: P-10/2020 , 20.01.2020 TODOROVIĆ LEKOVIĆ IVANA |                              |                           |
| Pregled predmeta                                                 |                              |                           |
| Učesnik postupka                                                 |                              |                           |
| Učesnik postupka                                                 | Odnos lica                   | Advokat                   |
| MARKOVIĆ MARKO                                                   | TUŽILAC                      |                           |
| MOMIROVIĆ MOMIR                                                  | TUŽENI                       |                           |
|                                                                  |                              |                           |
| Obračun takse                                                    |                              |                           |
| 35000.00                                                         |                              |                           |
| Vrsta takse                                                      |                              |                           |
| **Morate izabrati vrstu takse**                                  |                              |                           |
| Taksa za predlog za obezbeđenje<br>Izraćunaj                     |                              |                           |
| Iznos takse                                                      |                              |                           |
|                                                                  |                              |                           |
| Oslobođen po zahtevu                                             |                              |                           |
| Oslobođen po sili zakona                                         |                              |                           |
| Datum nastanka taksene obaveze                                   |                              |                           |
| 20/01/2020                                                       |                              |                           |
| Datum ekspedicije naloga                                         |                              |                           |
| 20/01/2020                                                       |                              |                           |
|                                                                  |                              |                           |
|                                                                  |                              |                           |
| Слика 25 Разрезивање таксе за пр                                 | имљено писмено: предлог за о | дређивање привремене мере |

Када се кликне на врсту таксе, у парничним уписницима кориснику ће се појавити само једна такса која одговара такси за заведено примљено писмено / одлуку / правни лек.

Након клика на обвезника таксе, дугме "израчунај" и потом "додај таксу", корисник ће кликнути на дугме "сачувај" и тако сачувати таксу у систему. Сва правила у погледу ослобађања од плаћања такси, измене основице и слично, иста су као и за разрезивање таксе на иницијалне акте. Налог за таксу ће се одштампати на исти начин као и за таксу на иницијални акт из модула "таксе" – "штампа и исправка такси и налога" (прати линк: Штампање налога:)

Уколико не треба да се разреже такса у складу са законом за предузету радњу / примљено писмено, корисник ће кликнути на дугме "настави без уноса таксе", а уколико судија накнадно да наредбу да је потребно разрезати одређену таксу, такса ће се завести кроз модул "таксе" – "нова такса".

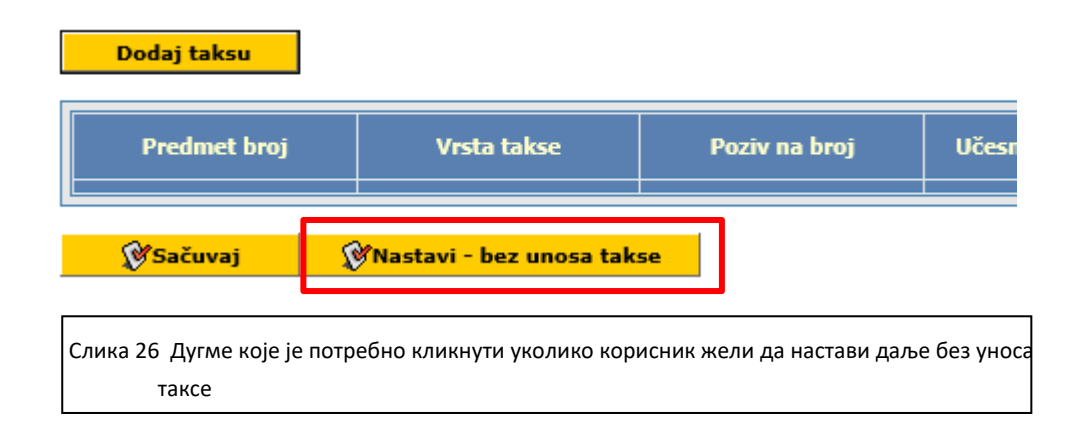

### ИСПРАВКА ОСНОВИЦЕ И ВИСИНЕ ТАКСЕ

Све разрезане таксе могу да се исправе кроз модул "таксе" – "штампа и исправка такси и налога".

Уносом броја предмета, кориснику се појави списак такси у предмету:

|                 |                                       |                                              |                       | / ·                                     | odaci: 1-3                 | ;                           |                          | Strana :       | 1 Od 1    | ~                   |             | Bro                 | j podataka                   | n: 3             |                                     |            |        |                     |  |
|-----------------|---------------------------------------|----------------------------------------------|-----------------------|-----------------------------------------|----------------------------|-----------------------------|--------------------------|----------------|-----------|---------------------|-------------|---------------------|------------------------------|------------------|-------------------------------------|------------|--------|---------------------|--|
| Predmet<br>broj | Vrsta<br>takse                        | Poziv<br>na broj                             | Učesnici v<br>postupk | Datum<br>nastanka<br>taksene<br>obaveze | Datum<br>slanja<br>opomene | Iznos<br>takse              | Oslobođeno               | Nenaplativo    | Status    | Plaćanje<br>na rate | Plaćeno     | Taksa na<br>opomenu | Datum<br>uručenja<br>opomene | Kaznena<br>taksa | Datum<br>ekspedicije<br>izvršitelju | Arhivirano | Uplate | Štampa<br>uplatnice |  |
| Р-<br>10/2020   | Taksa za<br>tužbu                     | 77-100-<br>100-<br>0000010-<br>20-           | 1. MARKOVIĆ<br>MARKO  | 20/01/2020                              |                            | 16,800.00                   | 0.00                     | 0.00           | NALOG     | Nije<br>odobreno    | 0.00        |                     |                              |                  |                                     | Ne         | Ē      | 4                   |  |
| Potrebno        | je kroz link isp                      | pravka uče                                   | snika u postupku      | ı za lice ostalo                        | ) da odaber<br>Datu        | ete da li je l<br>m nastani | lice fizičko ili p<br>ka | ravno pa tek o | nda da za | vedete taks         | u za ovo li | ice!                |                              |                  |                                     | • •        |        |                     |  |
|                 | Vrsta taks                            | se                                           | Učesnici (            | u postupku                              | takse                      | ne obave                    | ze                       | Iznos takse    |           | Place               | no          | 0                   | slobođeno                    |                  | Osnov oslob                         | adanja     | P      | romeni              |  |
|                 | Taksa                                 |                                              | 1. MARKOV             | IC MARKO                                | 2                          | 0/01/2020                   |                          | 16,8           | 00.00     |                     | 0.          | 00                  |                              | 0.00             |                                     |            |        | ٣                   |  |
| P-<br>10/2020   | Taksa za<br>odgovor na<br>tužbu       | 100-<br>100-<br>0000010-<br>20-<br>000002    | 1. MOMIROVIĆ<br>MOMIR | 20/01/2020                              |                            | 8,400.00                    | 0.00                     | 0.00           | NALOG     | Nije<br>odobreno    | 0.00        |                     |                              |                  |                                     | Ne         | Ē      | <b>a</b>            |  |
| р-<br>10/2020   | Taksa za<br>predlog za<br>obezbeđenje | 71-100-<br>100-<br>0000010-<br>20-<br>000003 | 1. MARKOVIĆ<br>MARKO  | 20/01/2020                              |                            | 8,400.00                    | 0.00                     | 0.00           | NALOG     | Nije<br>odobreno    | 0.00        |                     |                              |                  |                                     | Ne         | Ē      | 5                   |  |
| N               | ova taksa                             | Na                                           | alog - upozorei       | nje Na                                  | <mark>log - opon</mark>    | nena                        | Prinudna 1               | naplata        |           |                     |             |                     |                              |                  |                                     |            |        |                     |  |

Слика 27 Измена разрезаних такси у поступку, дугме "промени"

Корисник треба да кликне на жељену таксу, а потом и на дугме "промени".

Потом се кориснику отвара наредни прозор:

| Takse po predmetu / ispravka                 |                                             |                     |                          |
|----------------------------------------------|---------------------------------------------|---------------------|--------------------------|
|                                              |                                             |                     |                          |
| P-10/2020                                    |                                             |                     |                          |
| Vrsta takse: Taksa za tužbu                  | Poziv na broj: 77-100-100-0000010-20-000001 | Osnovica: 350000.00 | Iznos<br>takse: 16800.00 |
| Obveznik takse                               |                                             | Odnos lica          |                          |
| MARKOVIĆ MARKO                               |                                             | TUŽILAC             |                          |
| MOMIROVIĆ MOMIR                              |                                             | TUŽENI              |                          |
| Datum nastanka taksene obaveze<br>20/01/2020 | Datum ekspedicije naloga<br>20/01/2020      |                     |                          |
|                                              |                                             |                     |                          |
| Opomena                                      | Taksa na opomenu                            |                     |                          |
|                                              |                                             |                     |                          |
|                                              | Слика 28 Измена основи                      | це и висине таксе   |                          |

Корисник мења таксу тако што ручно измени основицу и висину таксе уколико није обрачуната на исправан начин, а потом кликне на дугме "сачувај". Засичај

За тачно обрачунавање таксе корисник може користити калкулатор, тако што ће, ући на модул "таксе" – "калкулатор таксених обавеза – медијација" (прати линк: <u>КАЛКУЛАТОР ТАКСЕНИХ</u> <u>ОБАВЕЗА (МЕДИЈАЦИЈА)</u>)

### СЛАЊЕ ОПОМЕНЕ

Опомена се штампа кроз модул "таксе" – "штампа и исправка такси и налога".

|                 |                                       |                                              |                        | F                                       | odaci: 1-3                 |                |            | Strana      | 1 Od 1 | ~                   |         | Bro                 | j podataka                   | : 3              |                                     |            |        |                     |  |
|-----------------|---------------------------------------|----------------------------------------------|------------------------|-----------------------------------------|----------------------------|----------------|------------|-------------|--------|---------------------|---------|---------------------|------------------------------|------------------|-------------------------------------|------------|--------|---------------------|--|
| Predmet<br>broj | Vrsta<br>takse                        | Poziv<br>na broj                             | Učesnici u<br>postupku | Datum<br>nastanka<br>taksene<br>obaveze | Datum<br>slanja<br>opomene | Iznos<br>takse | Oslobođeno | Nenaplativo | Status | Plaćanje<br>na rate | Plaćeno | Taksa na<br>opomenu | Datum<br>uručenja<br>opomene | Kaznena<br>taksa | Datum<br>ekspedicije<br>izvršitelju | Arhivirano | Uplate | Štampa<br>uplatnice |  |
| р-<br>10/2020   | Taksa za<br>tužbu                     | 77-100-<br>100-<br>0000010-<br>20-<br>000001 | 1. MARKOVIĆ<br>MARKO   | 20/01/2020                              |                            | 16,800.00      | 0.00       | 0.00        | NALOG  | Odobreno            | 0.00    |                     |                              |                  |                                     | Ne         | Ö      | 5                   |  |
| р.<br>10/2020   | Taksa za<br>odgovor na<br>tužbu       | 74-100-<br>100-<br>0000010-<br>20-<br>000002 | 1. MOMIROVIĆ<br>MOMIR  | 20/01/2020                              |                            | 8,400.00       | 0.00       | 0.00        | NALOG  | Nije<br>odobreno    | 0.00    |                     |                              |                  |                                     | Ne         | Ē      | 4                   |  |
| р-<br>10/2020   | Taksa za<br>predlog za<br>obezbeđenje | 71-100-<br>100-<br>0000010-<br>20-<br>000003 | 1. MARKOVIĆ<br>MARKO   | 20/01/2020                              |                            | 8,400.00       | 0.00       | 0.00        | NALOG  | Nije<br>odobreno    | 0.00    |                     |                              |                  |                                     | Ne         | đ      | 5                   |  |
| N               | ova taksa                             | Na                                           | log - upozorer         | ıje Na                                  | log - opon                 | nena           | Prinudna i | naplata     |        |                     |         |                     |                              |                  |                                     |            |        |                     |  |

Уносом броја предмета, кориснику се појави списак такси у предмету:

Слика 29 Слање опомене

Корисник треба да обележи таксу за коју жели да пошаље опомену и да потом кликне на "налог-опомена". Кликом на "налог-опомена", такса за опомену је сачувана у систему.

У новом прозору отвориће му се образац налога за опомену који може да се одштампа тако што ће кликнути "CTRL" дугме на тастатури истовремено са дугметом "P".

Потом корисник треба још једном да уђе у предмет и да кликне на кликне на поље штампа уплатнице, како би се одштампала уплатница за опомену таксеном обвезнику са јединственим позивом на број само за опомену.

| Predmet<br>broj | Vrsta<br>takse                                                                                                    | Poziv<br>na broj                             | Učesnici u<br>postupku | Datum<br>nastanka<br>taksene<br>obaveze | Datum<br>slanja<br>opomene | Iznos<br>takse | Oslobođeno | Nenaplativo | Status  | Plaćanje<br>na rate | Plaćeno | Taksa na<br>opomenu | Datum<br>uručenja<br>opomene | Kaznena<br>taksa | Datum<br>ekspedicije<br>izvršitelju | Arhivirano | Uplate | Štampa<br>uplatnice |  |
|-----------------|----------------------------------------------------------------------------------------------------|----------------------------------------------|------------------------|-----------------------------------------|----------------------------|----------------|------------|-------------|---------|---------------------|---------|---------------------|------------------------------|------------------|-------------------------------------|------------|--------|---------------------|--|
| P-<br>10/2020   | Taksa za<br>tužbu                                                                                                    | 77-100-<br>100-<br>0000010-<br>20-<br>000001 | 1. MARKOVIĆ<br>MARKO   | 20/01/2020                              |                            | 16,800.00      | 0.00       | 0.00        | NALOG   | Odobreno            | 0.00    | 390.00              |                              |                  |                                     | Ne         | đ      | 5                   |  |
| P-<br>10/2020   | Taksa za<br>tužbu                                                                                                    | 68-100-<br>100-<br>0000010-<br>20-<br>000004 | 1. MARKOVIĆ<br>MARKO   | 20/01/2020                              |                            | 390.00         | 0.00       | 0.00        | OPOMENA | Nije<br>odobreno    | 0.00    |                     |                              |                  |                                     | Ne         | đ      | 4                   |  |
| P-<br>10/2020   | Taksa za<br>tužbu         100-<br>cologovor na         000010-<br>0000010-<br>0000002         MOMIROVIĆ<br>20/01/2020         20/01/2020         8,400.00         0.00         NALOG         Nije<br>odobreno         0.00         Ne         I         I |                                              |                        |                                         |                            |                |            |             |         |                     |         |                     |                              |                  |                                     |            |        |                     |  |
| P-<br>10/2020   | Taksa za<br>predlog za<br>obezbeđenje                                                                                                    | 71-100-<br>100-<br>0000010-<br>20-<br>000003 | 1. MARKOVIĆ<br>MARKO   | 20/01/2020                              |                            | 8,400.00       | 0.00       | 0.00        | NALOG   | Nije<br>odobreno    | 0.00    |                     |                              |                  |                                     | Ne         | đ      | 4                   |  |
| N               | Nova taksa     Nalog - upozorenje     Nalog - opomena     Prinudna naplata                                                                                                    |                                              |                        |                                         |                            |                |            |             |         |                     |         |                     |                              |                  |                                     |            |        |                     |  |
|                 |                                                                                                    |                                              |                        |                                         |                            | Сл             | ика 30 І   | Штампа      | vплатн  | нице за             | аопо    | мену                |                              |                  |                                     |            |        |                     |  |

НАПОМЕНА: Свака такса има свој јединствен позив на број. Такса у висини од 390 динара за опомену има свој позив на број. Корисник треба да одштампа опомену, уплатницу за иницијалну таксу и уплатницу за опомену. Опомена ће се увек налазити на списку такси у предмету испод таксе за коју је послата.

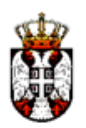

РЕПУБЛИКА СРБИЈА ОСНОВНИ СУД У БЕОГРАДУ Посл. Бр. П-15/2020 Дана, 04/02/2020

ТУЖИЛАЦ - ВУКОВИЦ ВУК ТУЖЕНИ - ЛАЗАРЕВИЦ ЛАЗАР

### ОПОМЕНА ЗА ПЛАЋАЊЕ СУДСКЕ ТАКСЕ

На основу Закона о судским таксама позива се таксени обвезник ЛАЗАРЕВИЦ ЛАЗАР да у року од 8 дана од дана пријема овог налога платите неплаћену Такса за решење донето по предлогу за обезбеђење у укупном износу од 8,900.00 динара у корист рачуна број 840-30636845-03 ОСНОВНИ СУД У БЕОГРАДУ, по моделу 97 са позивом на број 11-100-100-0000015-20-000006.

Такође, потребно је да у року од 8 дана од дана пријема овог налога платите и таксу на опомену у износу од 390.00 динара у корист рачуна број 840-30636845-03 ОСНОВНИ СУД У БЕОГРАДУ, по моделу 97 са позивом на број 02-100-100-0000015-20-000009.

Молимо вас да уплате извршите путем два различита налога с обзиром да се позиви на број разликују. У налозима за уплату дужни сте да назначите пословни број предмета суда по којем вршите уплату у пољу сврха уплате. Доказе о уплати сачувајте ради сопствене евиденције, али нисте у обавези да га достављате суду осим на посебан захтев.

Уколико не извршите уплате, извршиће се наплата принудним путем и то како редовне судске таксе, тако и 50% од неплаћене таксе на име казнене таксе.

\*

Радник суда

### РЕШЕЊЕ О ПРИНУДНОЈ НАПЛАТИ

Решење о принудној наплати се штампа кроз модул "таксе" – "штампа и исправка такси и налога".

Уносом броја предмета, кориснику се појави списак такси у предмету:

Да би корисник могао да припреми решење о принудној наплати, потребно је да кликне на назив таксе коју шаље на принудну наплату, а потом да кликне на дугме "промени".

| Predmet<br>broj | Vrsta<br>takse                     | Poziv n<br>br-j                          | Učesnici u<br>postupku | Datum<br>nastanka<br>taksene<br>obaveze | Datum<br>slanja<br>opomene | Iznos<br>takse       | Oslobođeno      | Nenaplativo | Status  | Plaćanje<br>na rate | Plaćeno | Taksa na<br>opomenu | Datum<br>uručenja<br>opomene | Kaznena<br>taksa | Datum<br>ekspedicije<br>izvršitelju | Arhivirano  | Uplate | Štampa<br>uplatnice | • |
|-----------------|------------------------------------|------------------------------------------|------------------------|-----------------------------------------|----------------------------|----------------------|-----------------|-------------|---------|---------------------|---------|---------------------|------------------------------|------------------|-------------------------------------|-------------|--------|---------------------|---|
| P-40/2020       | Taksa za<br>prvostepenu<br>presudu | 62-100-<br>100-<br>0000040-<br>20-000001 | 1. Jovanović<br>Jovan  | 27/01/2020                              | )                          | 19,800.00            | 0.00            | 0.00        | NALOG   |                     | 0.00    | 390.00              |                              |                  |                                     | Ne          |        | 5                   |   |
|                 | Vrsta tak                          | se                                       | Učesn                  | nici u postupl                          | ku Dat                     | um nastani<br>obave: | a taksene<br>ze | Iznos       | takse   |                     | Plaćeno |                     | Oslobo                       | đeno             | Osnov                               | oslobađanja | 3      | Promen              | i |
|                 | Taksa                              |                                          | 1. JOVAN               | OVIĆ JOVAN                              |                            | 27/02/2              | 020             |             | 19,800. | .00                 |         | 0.00                |                              | 0.0              | 10                                  |             |        | €                   |   |
|                 |                                    |                                          |                        |                                         |                            |                      |                 |             |         |                     |         |                     |                              |                  |                                     |             |        |                     |   |
|                 |                                    |                                          |                        |                                         |                            |                      |                 |             |         |                     |         |                     |                              |                  |                                     |             |        |                     |   |

Слика 31 Одабир таксе која се шаље на принудну наплату

Отвара му се следећи прозор у којем треба да попуну све неопходне датуме.

| P-40/2020                                                                           |                                                                                  |                               |
|-------------------------------------------------------------------------------------|----------------------------------------------------------------------------------|-------------------------------|
| Vrsta takse: Taksa za prvostepenu presudu                                           | Poziv na broj: 62-100-100-000040-20-000001                                       | Osnovica: 500000.00           |
| Obveznik takse                                                                      | Odnos lica                                                                       |                               |
| JOVANOVIĆ JOVAN                                                                     | TUŽILAC                                                                          |                               |
| LAZOVIĆ LAZAR                                                                       | TUŽENI                                                                           |                               |
| Datum nastanka taksene obaveze<br>27/01/2020<br>Datum uručenja naloga<br>03/02/2020 | Datum ekspedicije naloga       27/01/2020       Rok za plaćanje       18/02/2020 |                               |
| Opomena                                                                             | Taksa na opomenu<br>390.00                                                       |                               |
| Datum ekspedicije opomene           18/02/2020                                      | Datum uručenja opomene<br>19/02/2020                                             | Rok za plaćanje 27/02/2020    |
| Rešenje o izvršenju                                                                 | Kaznena taksa<br>9900.00                                                         | Datum ekspedicije izvršitelju |
|                                                                                     | Слика 32 Припрема решења које се шаље на принудну наплату                        |                               |

Потом на дну прозора корисник мора да кликне дугме "сачувај".

Након тога корисник мора поново да уђе у предмет, да обележи таксу коју жели да пошаље на принудну наплату и потом да кликне на "принудна наплата".

🞯 Sačuvaj

| Predmet<br>broj | Vrsta<br>takse                                                                                                    | Poziv na<br>broj                         | Učesnici u<br>postupku | Datum<br>nastanka<br>taksene<br>obaveze | Datum<br>slanja<br>opomene | Iznos<br>takse | Oslobođeno | Nenaplativo | Status  | Plaćanje<br>na rate | Plaćeno | Taksa na<br>opomenu | Datum<br>uručenja<br>opomene | Kaznena<br>taksa | Datum<br>ekspedicije<br>izvršitelju | Arhivirano | Uplate | Štampa<br>uplatnice |  |
|-----------------|----------------------------------------------------------------------------------------------------|------------------------------------------|------------------------|-----------------------------------------|----------------------------|----------------|------------|-------------|---------|---------------------|---------|---------------------|------------------------------|------------------|-------------------------------------|------------|--------|---------------------|--|
| P-40/2020       | Taksa za<br>prvostepenu<br>presudu                                                                                                    | 62-100-<br>100-<br>0000040-<br>20-000001 | 1. jovanović<br>Jovan  | 27/02/2020                              | 18/02/2020                 | 19,800.00      | 0.00       | 0.00        | NALOG   |                     | 0.00    | 390.00              | 19/02/2020                   |                  |                                     | Ne         | Ē      | <b>a</b>            |  |
| P-40/2020       | Taksa za<br>prvostepenu<br>presudu                                                                                                    | 56-100-<br>100-<br>0000040-<br>20-000003 | 1. JOVANOVIĆ<br>JOVAN  | 01/03/2020                              | 18/02/2020                 | 390.00         | 0.00       | 0.00        | OPOMENA |                     | 0.00    |                     | 19/02/2020                   |                  |                                     | Ne         | Ē      | <b>a</b>            |  |
| P-40/2020       | y/2020         prostepeniu         000040-<br>20-000003         JOVAN         01/03/2020         18/02/2020         390.00         0.00         OPOMENA         0.00         19/02/2020         Ne         II         II         III         III         III         III         III         III         III         III         III         III         III         III         III         III         III         III         IIII         IIII         IIIIIIIIIIIIIIIIIIIIIIIIIIIIIIIIIIII                                                                                                    |                                          |                        |                                         |                            |                |            |             |         |                     |         |                     |                              |                  |                                     |            |        |                     |  |
| Nov             | V/2020       Taksa za<br>uzbu       100-<br>20-000002       1.100-<br>10/03/2020       19,800.00       0.00       NALOG       0.00       Ne       Image: Constraint of the second second s |                                          |                        |                                         |                            |                |            |             |         |                     |         |                     |                              |                  |                                     |            |        |                     |  |
|                 |                                                                                                    |                                          |                        |                                         | Сли                        | 1ка 33         | Штам       | па обра     | асца р  | ешења               | а о при | 1нудно              | ој напл                      | ати              |                                     |            |        |                     |  |

У новом прозору отвориће му се образац – решење о принудној наплати који може да се одштампа тако што ће кликнути "CTRL" дугме на тастатури истовремено са дугметом "P".

Кликом на "принудна наплата" казнена такса ће се аутоматски сачувати у систему, имаће свој јединствени позив на број и налазиће се на списку такси испод иницијалне таксе и таксе за опомену.

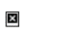

РЕПУБЛИКА СРБИЈА ОСНОВНИ СУД У БЕОГРАДУ Посл. Бр. П-40/2020 Дана, 01.03.2020.

ТУЖИЛАЦ - ЈОВАНОВИЋ ЈОВАН, СРЕМСКА МИТРОВИЦА, МАСАРИКОВА 12 ТУЖЕНИ - ЛАЗОВИЋ ЛАЗАР

#### РЕШЕЊЕ О ИЗВРШЕЊУ

ОБАВЕЗУЈЕ СЕ таксени обвезник ЈОВАНОВИЋ ЈОВАН СРЕМСКА МИТРОВИЦА, МАСАРИКОВА 12 да у року од 5 дана од дана пријема овог решења плати дуговану таксу на тужбу у укупном износу од 19,800.00 динара у корист рачуна број 840-30636845-03 ОСНОВНИ СУД У БЕОГРАДУ, по моделу 97 са позивом на број 62-100-100-0000040-20-000001.

Такође, потребно је да у року од 5 дана од дана пријема овог налога платите и таксу на опомену у износу од 390.00 динара у корист рачуна број 840-30636845-03 ОСНОВНИ СУД У БЕОГРАДУ, по моделу 97 са позивом на број 56-100-100-0000040-20-000003, као и казнену таксу у висини од 50% од висине таксе што износи 9,900.00 динара, у корист рачуна број 840-30636845-03 ОСНОВНИ СУД У БЕОГРАДУ, по моделу 97 са позивом на број 53-100-100-0000040-20-000004.

Молимо вас да уплате извршите путем три различита налога с обзиром да се позиви на број разликују. У налозима за уплату дужни сте да назначите пословни број предмета суда по којем вршите уплату у пољу сврха уплате. Доказе о уплати сачувајте ради сопствене евиденције, али нисте у обавези да га достављате суду осим на посебан захтев.

Уколико таксени обвезник не поступи у складу са ставом 1 овог решења, ради наплате наведених износа одређује се извршење на целокупној имовини таксеног обвезника које спроводи јавни извршитељ одређен од стране председника суда.

Трошкови спровођења извршења падају на терет таксеног обвезника.

Образложење

Упозорењем о плаћању судске таксе од дана 27.01.2020. године, таксеном обвезнику је утврђена такса у износу од 19,800.00 динара. Упозорење је таксени обвезник/његов пуномоћник примио дана 27.01.2020. године.

Таксени обвезник у законском року није поднео доказ да је платио таксу по наведеном упозорењу, те му је дана 18.02.2020. године издата опомена за плаћање судске таксе. Опоменом је таксени обвезник обавезан да поред износа таксе од 19,800.00 динара плати и износ од 390.00 динара на име трошкова опомене. Наведену опомену је таксени обвезник /његов пуномоћник примио дана 18.02.2020. године.

Таксени обвезник у законском року није поднео доказ да је платио таксу и трошкове опомене, па је на основу наведеног суд утврдио износ казнене таксе од 50% од висине таксе што износи 9,900.00 динара.

На основу наведеног, а у складу са одредбом члана 40. Закона о судским таксама ("Сл. гласник РС" бр. 28/94...95/2018) одлучено је као у изреци овог решења.

СУДИЈА ТОДОРОВИЋ ЛЕКОВИЋ ИВАНА ЗТО

ПОУКА О ПРАВНОМ ЛЕКУ:

Против овог решења може се изјавити жалба Вишем суду у \_\_\_\_\_ у року од 8 дана од дана достављања решења, путем овог суда. Жалба не одлаже извршење решења. Потом корисник може још једном да уђе у предмет и да кликне на поље штампа уплатнице (сличица штампача у табели), како би се одштампала уплатница за казнену таксу у поступку принудне наплате таксеном обвезнику са јединственим позивом на број.

| Predmet<br>broj | Vrsta<br>takse                        | Poziv<br>na broj                             | Učesnici u<br>postupku | Datum<br>nastanka<br>taksene<br>obaveze | Datum<br>slanja<br>opomene | Iznos<br>takse | Oslobođeno  | Nenaplativo | Status              | Plaćanje<br>na rate | Plaćeno | Taksa na<br>opomenu | Datum<br>uručenja<br>opomene | Kaznena<br>taksa | Datum<br>ekspedicije<br>izvršitelju | Arhivirano | Uplate | Štampa<br>uplatnice |  |
|-----------------|---------------------------------------|----------------------------------------------|------------------------|-----------------------------------------|----------------------------|----------------|-------------|-------------|---------------------|---------------------|---------|---------------------|------------------------------|------------------|-------------------------------------|------------|--------|---------------------|--|
| р-<br>10/2020   | Taksa za<br>tužbu                     | 77-100-<br>100-<br>0000010-<br>20-<br>000001 | 1. MARKOVIĆ<br>MARKO   | 20/01/2020                              |                            | 16,800.00      | 0.00        | 0.00        | NALOG               | Odobreno            | 0.00    | 390.00              |                              | 8400.00          |                                     | Ne         | Ē      | 5                   |  |
| р-<br>10/2020   | Taksa za<br>tužbu                     | 68-100-<br>100-<br>0000010-<br>20-<br>000004 | 1. MARKOVIĆ<br>MARKO   | 20/01/2020                              |                            | 390.00         | 0.00        | 0.00        | OPOMENA             | Nije<br>odobreno    | 0.00    |                     |                              |                  |                                     | Ne         |        | 4                   |  |
| р-<br>10/2020   | Taksa za<br>tužbu                     | 65-100-<br>100-<br>0000010-<br>20-<br>000005 | 1. MARKOVIĆ<br>MARKO   | 20/01/2020                              |                            | 8,400.00       | 0.00        | 0.00        | PRINUDNA<br>NAPLATA | Nije<br>odobreno    | 0.00    |                     |                              |                  |                                     | Ne         | ē      | 4                   |  |
| р-<br>10/2020   | Taksa za<br>odgovor na<br>tužbu       | 74-100-<br>100-<br>0000010-<br>20-<br>000002 | 1. MOMIROVIĆ<br>MOMIR  | 20/01/2020                              |                            | 8,400.00       | 0.00        | 0.00        | NALOG               | Nije<br>odobreno    | 0.00    |                     |                              |                  |                                     | Ne         |        | 5                   |  |
| р-<br>10/2020   | Taksa za<br>predlog za<br>obezbeđenje | 71-100-<br>100-<br>0000010-<br>20-<br>000003 | 1. MARKOVIĆ<br>MARKO   | 20/01/2020                              |                            | 8,400.00       | 0.00        | 0.00        | NALOG               | Nije<br>odobreno    | 0.00    |                     |                              |                  |                                     | Ne         | đ      | 5                   |  |
| N               | ova taksa                             | Na                                           | alog - upozore         | nje Na                                  | <mark>log - opor</mark>    | nena           | Prinudna (  | naplata     |                     |                     |         |                     |                              |                  |                                     |            |        |                     |  |
|                 |                                       |                                              |                        |                                         |                            | Сли            | v > 3/1 111 | 2002 10     |                     | 22 1/221            |         |                     |                              |                  |                                     |            |        |                     |  |

### РЕШЕЊЕ О ПЛАЋАЊУ НА РАТЕ

Корисник може да одштампа решење о плаћању на рате кроз модул "таксе" – "штампа и исправка такси и налога". Уносом броја предмета, кориснику се појави списак такси у предмету:

| Predmet<br>broj | Vrsta<br>takse                     | Poziv na<br>broj                         | Učesnici u<br>postupku | Datum<br>nastanka<br>taksene<br>obaveze | Datum<br>slanja<br>opomene | Iznos<br>takse       | Oslobođeno       | Nenaplativo | Status              | Plaćanje<br>na rate | Plaćeno | Taksa na<br>opomenu | Datum<br>uručenja<br>opomene | Kaznena<br>taksa | Datum<br>ekspedicije<br>izvršitelju | Arhivirano | Uplate | Štampa<br>uplatnice | • |
|-----------------|------------------------------------|------------------------------------------|------------------------|-----------------------------------------|----------------------------|----------------------|------------------|-------------|---------------------|---------------------|---------|---------------------|------------------------------|------------------|-------------------------------------|------------|--------|---------------------|---|
| P-40/2020       | Taksa za<br>prvostepenu<br>presudu | 62-100-<br>100-<br>0000040-<br>20-000001 | 1. Jovanović<br>Jovan  | 27/01/2020                              | 18/02/2020                 | 19,800.00            | 0.00             | 0.00        | NALOG               |                     | 0.00    | 390.00              | 19/02/2020                   | 9900.00          |                                     | Ne         | Ē      | <b>a</b>            |   |
| P-40/2020       | Taksa za<br>prvostepenu<br>presudu | 56-100-<br>100-<br>0000040-<br>20-000003 | 1. JOVANOVIĆ<br>JOVAN  | 01/03/2020                              | 18/02/2020                 | 390.00               | 0.00             | 0.00        | OPOMENA             |                     | 0.00    |                     | 19/02/2020                   |                  |                                     | Ne         | Ē      | <b>a</b>            |   |
| P-40/2020       | Taksa za<br>prvostepenu<br>presudu | 53-100-<br>100-<br>0000040-              | 1. JOVANOVIĆ<br>JOVAN  | 01/03/2020                              |                            | 9,900.00             | 0.00             | 0.00        | PRINUDNA<br>NAPLATA |                     | 0.00    |                     |                              |                  |                                     | Ne         | ē      | 6                   |   |
| P-40/2020       | Taksa za<br>tužbu                  | 59-100-<br>100-<br>0000040-<br>20-000002 | 1. JOVANOVIĆ<br>JOVAN  | 01/03/2020                              |                            | 19,800.00            | 0.00             | 0.00        | NALOG               |                     | 0.00    |                     |                              |                  |                                     | Ne         | ē      | 6                   |   |
|                 | Vrsta taks                         | e                                        | Učesni                 | ici u postupl                           | ku Datu                    | ım nastanl<br>obave: | ta taksene<br>ze | Iznos       | takse               |                     | Plaćeno |                     | Oslobod                      | leno             | Osnov                               | oslobađanj | a      | Promeni             |   |
|                 | Taksa                              |                                          | 1. JOVANO              | OVIĆ JOVAN                              |                            | 01/03/2              | 020              |             | 19,800.0            | 00                  |         | 0.00                |                              | 0.0              | 0                                   |            |        | ÷                   |   |
|                 |                                    |                                          |                        |                                         |                            |                      |                  |             |                     |                     |         |                     |                              |                  |                                     |            |        |                     |   |

Слика 35 Измена разрезаних такси у поступку, дугме "промени" уколико се жели да се одобри плаћање на рате

НАПОМЕНА: Када се донесе решење о принудној наплати, систем формира три таксе: таксу за тужбу, таксу за опомену и казнену таксу која износи 50% од вредности иницијалне таксе. Свака од ове три таксе има свој јединствен позив на број, и корисници морају да их плате путем 3 различите уплатнице. Корисник ће обвезнику таксе да одштампа Решење о принудној напати, уплатницу за иницијалну таксу, уплатницу за опомену и уплатницу за казнену таксу.

#### Корисник би требало да кликне на жељену таксу, а потом и на дугме "промени".

Потом се кориснику отвара наредни прозор:

#### Takse po predmetu / ispravka

| P-10/202     | D                    |                            |                          |                               |                          |
|--------------|----------------------|----------------------------|--------------------------|-------------------------------|--------------------------|
| Vrsta takse  | : Taksa za tužbu     | Poziv na broj: 77-100-     | 100-0000010-20-000001    | Osnovica: 350000.00           | Iznos<br>takse: 16800.00 |
|              | Obveznik takse       |                            | Odnos                    | s lica                        |                          |
| ✓            | MARKOVIĆ MARKO       |                            | TUŽILA                   | AC                            |                          |
|              | MOMIROVIĆ MOMIR      |                            | TUŽEN                    | II                            |                          |
| Datum nast   | anka taksene obaveze | Datum ekspedicije nalog    | ja To                    |                               |                          |
| Datum uruč   | enja naloga          | Rok za plaćanje            |                          |                               |                          |
| Оро          | nena                 | Taksa na opomenu<br>390,00 |                          |                               |                          |
| Datum eksp   | edicije opomene      | Datum uručenja opomer      |                          | Rok za plaćanje               |                          |
| Rešenje o    | izvršenju            | Kaznena taksa<br>8400.00   |                          | Datum ekspedicije izvršitelju |                          |
| Datum plaća  | inja                 | Plaćeno taksenim markio    | cama                     | Plaćeno<br>0.00               |                          |
| Plaćanje u r | atama                | Zahtev podnet dana:        |                          | Odobreno                      | Rešenje - rate           |
|              | Plaćanje na rate     | Iznos takse                | Datum dospeća            | Datum plaćanja                | Plaćeno                  |
|              | I rata               |                            |                          |                               |                          |
|              | II rata              |                            |                          |                               |                          |
|              | III rata             |                            |                          |                               | <b>24 of 24</b>          |
|              |                      |                            |                          |                               |                          |
|              |                      | Слика                      | а 36 Одобрење за плаћање | е на рате                     |                          |

Корисник попуњава поље када је поднет захтев за плаћање на рате, да се одобрава плаћање на рате, износе рата које обвезник треба да плати и датуме доспећа сваке рате. Корисник потом треба да кликне на дну дугме "сачувај". У Засичај

Након тога корисник поново улази у предмет и путем дугмета "промени" код жељене таксе на исти начин као што је горе приказан улази у наредни прозор са којег може да одштампа образац плаћања на рате.

| Predmet<br>broj | Vrsta<br>takse                        | Poziv na<br>broj                             | Učesnici u<br>postupku | Datum<br>nastanka<br>taksene<br>obaveze | Datum<br>slanja<br>opomene | Iznos<br>takse | Oslobođeno         | Nenaplativo     | Status               | Plaćanje<br>na rate | Plaćeno  | Taksa na<br>opomenu | Datum<br>uručenja<br>opomene | Kaznena<br>taksa | Datum<br>ekspedicije<br>izvršitelju | Arhivirano | Uplate | Štampa<br>uplatnice          |                          |
|-----------------|---------------------------------------|----------------------------------------------|------------------------|-----------------------------------------|----------------------------|----------------|--------------------|-----------------|----------------------|---------------------|----------|---------------------|------------------------------|------------------|-------------------------------------|------------|--------|------------------------------|--------------------------|
| p-<br>10/2020   | Taksa za<br>tužbu                     | 77-100-<br>100-<br>0000010-<br>20-<br>000001 | 1. MARKOVIĆ<br>MARKO   | 20/01/2020                              |                            | 16,800.00      | 0.00               | 0.00            | NA <mark>.</mark> OG | Odobreno            | 0.00     | 390.00              |                              | 8400.00          |                                     | Ne         | Ö      | <i>a</i>                     |                          |
| Potrebno j      | e kroz link ispi                      | ravka učesn                                  | ika u postupku :       | za lice ostalo                          | da odaberet                | e da li je li  | ce fizičko ili pra | avno pa tek ono | la da zavedet        | e taksu za o        | vo lice! |                     |                              |                  |                                     |            |        |                              |                          |
|                 | Vrsta taks                            | ie .                                         | Učesnic                | i u postupkı                            | Datum                      | obavez         | a taksene<br>e     | Iznos tal       | cse                  | Pla                 | ćeno     |                     | Oslobođe                     | no               | Osnov o                             | slobađanja |        | Promeni                      |                          |
|                 | Taksa                                 |                                              | 1. MARKO               | VIĆ MARKO                               |                            | 20/01/20       | 20                 |                 | 16,800.00            |                     |          | 0.00                |                              | 0.00             |                                     |            |        | Ð                            |                          |
| p-<br>10/2020   | Taksa za<br>tužbu                     | 68-100-<br>100-<br>0000010-<br>20-<br>000004 | 1. MARKOVIĆ<br>MARKO   | 20/01/2020                              |                            | 390.00         | 0.00               | 0.00            | OPOMENA              | Nije<br>odobreno    | 0.00     |                     |                              |                  |                                     | Ne         |        | ð                            |                          |
| p-<br>10/2020   | Taksa za<br>tužbu                     | 65-100-<br>100-<br>0000010-<br>20-<br>000005 | 1. MARKOVIĆ<br>MARKO   | 20/01/2020                              |                            | 8,400.00       | 0.00               | 0.00            | PRINUDNA<br>NAPLATA  | Nije<br>odobreno    | 0.00     |                     |                              |                  |                                     | Ne         | Ē      | 4                            |                          |
| p-<br>10/2020   | Taksa za<br>odgovor na<br>tužbu       | 74-100-<br>100-<br>0000010-<br>20-<br>000002 | 1. MOMIROVIĆ<br>MOMIR  | 20/01/2020                              |                            | 8,400.00       | 0.00               | 0.00            | NALOG                | Nije<br>odobreno    | 0.00     |                     |                              |                  |                                     | Ne         | Ċ      | 4                            |                          |
| p-<br>10/2020   | Taksa za<br>predlog za<br>obezbeđenje | 71-100-<br>100-<br>0000010-<br>20-<br>000003 | 1. MARKOVIĆ<br>MARKO   | 20/01/2020                              |                            | 8,400.00       | 0.00               | 0.00            | NALOG                | Nije<br>odobreno    | 0.00     |                     |                              |                  |                                     | Ne         | Ē      | 5                            |                          |
| No              | ova taksa                             | Nak                                          | og - upozorenj         | je Nale                                 | og - opome                 | ana            | Prinudna n         | aplata          |                      |                     |          |                     |                              |                  |                                     |            | lten   | 24 of 24 - 0<br>n not Collec | Clipboard<br>cted: Delet |

Слика 37 Штампа обрасца за плаћање на рате

Корисник потом штампа образац решења за плаћање на рате тако што кликне на "решење на рате" а затим "CTRL" дугме на тастатури истовремено са дугметом "P". Важно је да је претходно све податке унео и сачувао.

| Plaćanje na rate     Iznos takse     Datum dospeća     Datum plaćanja     Plaćeno       I rata     5600     03/02/2020     1     1     1       II rata     5600     02/03/2020     1     1     1       III rata     5600     01/04/2020     1     1     1 | Plaćanje u ratama | Zahtev podnet dana:<br>20/01/2020 |               | )dobreno 🗸     | Rešenje - rate |
|----------------------------------------------------------------------------------------------------|-------------------|-----------------------------------|---------------|----------------|----------------|
| I rata     5600     03/02/2020     II       II rata     5600     02/03/2020     III       III rata     5600     01/04/2020     III                                                                                                    | Plaćanje na rate  | Iznos takse                       | Datum dospeća | Datum plaćanja | Plaćeno        |
| II rata     5600     02/03/2020     III       III rata     5600     01/04/2020     III                                                                                                    | I rata            | 5600                              | 03/02/2020    |                |                |
| III rata 5600 01/04/2020                                                                                                    | II rata           | 5600                              | 02/03/2020    |                |                |
|                                                                                                    | III rata          | 5600                              | 01/04/2020    |                |                |

Слика 38 Штампа обрасца решења на рате

## АРХИВИРАЊЕ ТАКСЕ

Корисник кликом на дугме промени, такође има опцију да означи да је такса застарела и да је ненаплатива из другог разлога. "Ненаплатива из другог разлога" може да се користи у ситуацији када је преостали износ дуга веома мали, због чега се разлика не може послати на принудну наплату. У тој ситуацији корисник је у обавези да унесе и износ који је ненаплатив.

Приступа се кроз модул "таксе" – "штампа и исправка такси и налога".

Уносом броја предмета, појављује се списак такси у предмету, након чега корисник треба да изабере жељену таксу, и кликне не дугме "промени".

Уколико се одабере опција застарела такса или ненаплатива из других разлога, корисник може при дну прозора који се отвора са леве стране означити поље "архивирано" и кликнути на "сачувај".

Такса ће добити напомену "архивирано", а поље са означеном таксом ће постати сиве боје како би кориснику било лакше да прати таксе по којима још увек мора да поступа.

| Nenaplativo<br>300                             | <ul> <li>Zastarela</li> <li>✓ Nenaplativa iz drugih razloga</li> <li>Oslobođen po zahtevu</li> </ul> | Napomena - nenaplaćene takse |
|------------------------------------------------|----------------------------------------------------------------------------------------------------|------------------------------|
| Preostalo za naplatu: 17800.00<br>Arhivirano 🗹 |                                                                                                    |                              |
|                                                |                                                                                                    |                              |
| 🖉 Sačuvaj 🕥 Obriši                             |                                                                                                    |                              |
|                                                | Слика 39 Архивирање таксе                                                                            |                              |

### РАСКЊИЖАВАЊЕ ПЛАЋЕНЕ ТАКСЕ

# АУТОМАТСКО РАСКЊИЖАВАЊЕ ПУТЕМ ЦЕНТРАЛНЕ АПЛИКАЦИЈЕ ЗА СУДСКЕ ТАКСЕ

Централни систем за судске таксе (ЦССТ) повезује сваку разрезану таксу путем јединственог позива на број са извршеном уплатом евидентираном у Трезору Републике Србије, те потом информацију о уплати спушта у АВП систем. ЦССТ омогућава корисницима да прате статус сваке разрезане таксе кроз АВП, тако да нема потребе да странке доносе доказ о уплати таксе. Након што се уђе кроз модул "таксе" – "штампа и исправка такси и налога" корисник види списак свих такси у жељеном предмету. Када се уплата изврши, у року од 24 сата АВП систем прима информацију од Управе за трезор Министарства финансија да је уплата извршена. Уколико се износи поклопе, такса ће бити раскњижена као "плаћено" у колони "статус" таксе.

| Predmet<br>broj | : Vrsta<br>takse  | Poziv<br>na broj                             | Učesnici u<br>postupku | Datum<br>nastanka<br>taksene<br>obaveze | Datum<br>slanja<br>opomene | Iznos<br>takse | Oslobođeno | Nenaplativo | Status  | Plaćanje<br>na rate | Plaćeno  | Taksa na<br>opomenu | Datum<br>uručenja<br>opomene | Kaznena<br>taksa | Datum<br>ekspedicije<br>izvršitelju | Arhivirano | Uplate | i<br>u |
|-----------------|-------------------|----------------------------------------------|------------------------|-----------------------------------------|----------------------------|----------------|------------|-------------|---------|---------------------|----------|---------------------|------------------------------|------------------|-------------------------------------|------------|--------|--------|
| р.<br>15/2020   | Taksa za<br>tužbu | 26-100-<br>100-<br>0000015-<br>20-<br>000001 | 1. VUKOVIC<br>VUK      | 24/01/2020                              |                            | 17,800.00      | 0.00       | 0.00        | PLAĆENO | Odobreno            | 17800.00 |                     |                              |                  |                                     | Ne         | Ē      |        |
|                 |                   |                                              |                        |                                         |                            | С              | лика 40    | Раскњи      | жавање  | етаксе              |          |                     |                              |                  |                                     |            |        |        |

Уколико је уплаћени износ мањи од траженог, корисник АВП-а ће за остатак дуга који је доспео послати опомену, или решење о принудној наплати, или ће кроз опцију "промени" архивирати таксу уз напомену "ненаплативо из других разлога".

Корисник такође може да види и уколико је извршено више уплата у различитим временским интервалима за исту таксу. Ова ситуација ће се најчешће јављати кад је одобрено плаћање на рате или када има више солидарних дужника. Тада се кориснику све уплате по једној такси прикажу када кликне на жељену таксу.

|                                                                              |                                                                                                    | КЛИКНУТИ НА                       | ЖЕЉЕНУ ТАКСУ    |                     |          |            |                   |    |       |
|------------------------------------------------------------------------------|----------------------------------------------------------------------------------------------------|-----------------------------------|-----------------|---------------------|----------|------------|-------------------|----|-------|
| p-<br>15/2020 Taksa za<br>prvostepenu<br>presudu 2000015- 1<br>20-<br>000005 | Taksa za         100-           prvostepenu         0000015-           vukković         24/01/2020           presudu         20-           vukković         24/01/2020 |                                   | 0.00 0.00 PLAĆE | NO Nije<br>odobreno | 17800.00 |            | Ne                | đ  | 4     |
| Vrsta takse                                                                  | Učesnici u postupku                                                                                                    | Datum nastanka<br>taksene obaveze | Iznos takse     | Plaće               | no       | Oslobođeno | Osnov oslobađanja | Pr | omeni |
| Taksa                                                                        | 1. VUKOVIC VUK                                                                                                    | 24/01/2020                        | 17,800.00       |                     | 0.00     | 0.00       |                   |    | €     |
| Uplata                                                                       |                                                                                                    | 24/01/2020                        | 0.00            |                     | 5,000.00 | 0.00       |                   |    | €     |
| Uplata                                                                       | Uplata 1. LAZAREVIC LAZAR                                                                                                    |                                   | 0.00            |                     | 5,000.00 | 0.00       |                   |    | ۥ     |
| Uplata                                                                       | 1. LAZAREVIC LAZAR                                                                                                    | 24/01/2020                        | 0.00            |                     | 7,800.00 | 0.00       |                   |    | ۥ     |
|                                                                              |                                                                                                    |                                   |                 |                     |          |            |                   |    |       |

| Слика 41 Приказ свих уплата по једној такси |
|---------------------------------------------|
|---------------------------------------------|

### РУЧНО РАСКЊИЖАВАЊЕ ПЛАЋЕНЕ СУДСКЕ ТАКСЕ

У ситуацијама када корисник жели да уплату изврши таксеним маркама, таксене марке морају посебно да се евидентирају, односно да се такса ручно раскњижи.

Након што корисник кликне на модул "таксе" – "штампа и исправка такси и налога", те унесе број предмета, на листи такси треба да кликне на дискетицу "уплате" са десне стране.

| Predmet<br>broj | Vrsta takse       | Poziv na<br>broj                         | Učesnici u<br>postupku | Datum<br>nastanka<br>taksene<br>obaveze | Datum<br>slanja<br>opomene | Iznos<br>takse | Oslobođeno | Nenaplativo | Status | Plaćanje<br>na rate | Plaćeno | Taksa na<br>opomenu | Datum<br>uručenja<br>opomene | Kaznena<br>taksa | Datum<br>ekspedicije<br>izvršitelju | Arhivirano | Uplate | Št mpa<br>v datnice |  |
|-----------------|-------------------|------------------------------------------|------------------------|-----------------------------------------|----------------------------|----------------|------------|-------------|--------|---------------------|---------|---------------------|------------------------------|------------------|-------------------------------------|------------|--------|---------------------|--|
| P-10/2020       | Taksa za<br>tužbu | 77-100-<br>100-<br>0000010-20-<br>000001 | 1. MARKOVIĆ<br>MARKO   | 20/01/2020                              |                            | 857.00         | 0.00       | 0.00        | NALOG  | Odobreno            | 0.00    | 390.00              |                              | 8400.00          |                                     | Ne         | Ĩ      | 4                   |  |
|                 |                   |                                          |                        |                                         |                            |                |            |             |        |                     |         |                     |                              |                  |                                     |            |        |                     |  |

Слика 42 Ручно раскњижавање такси

Кориснику се потом отвара прозор у којем треба да помоћу бар код читача да скенира таксене марке, или ручно да унесе бројеве са таксених марки како би их развео. Уносом исправног кода систем препознаје вредност, те након завршетка уноса свих података, уколико се уплата поклапа са износом разрезане таксе, такса се раскњижава. У колони "плаћено" писаће укупан износ који је плаћен таксеним маркама и потом ће у колони статус таксе писати "плаћено".

Уколико се такса ручно раскњижава зато што је обвезник таксе извршио уплату на погрешан позив на број, или га није ни унео, такса може на исти начин ручно да се разведе, само што није могуће евидентирати више уплата по истој такси, већ само једну, и ту уплату касније мењати уколико странка уплате изврши из неколико пута.

| Taksa za tužbu 77-100-1                    | 100-0000010-20-00000 | )1                               |                 |                        |            |                    |   |                        |   |
|--------------------------------------------|----------------------|----------------------------------|-----------------|------------------------|------------|--------------------|---|------------------------|---|
|                                            | Učesnik postupka     |                                  |                 |                        | Odnos lica |                    |   |                        |   |
|                                            | MOMIROVIĆ MOMIR      |                                  |                 |                        | TUŽENI     |                    |   |                        |   |
|                                            | MARKOVIĆ MARKO       |                                  |                 |                        | TUŽILAC    |                    |   |                        |   |
| Datum 27/01/2020 Prinudna naplata Napomena |                      | Plaćeno taksenim markicama 🛙 💷 💷 | Plaćeno<br>0.00 | Preostalo za<br>857.00 | naplatu    | Oslobođeno<br>0.00 | ſ | isnov oslobađanja<br>V | Â |
| 😵 Sačuvaj                                  |                      |                                  |                 |                        |            |                    |   |                        |   |

Слика 43 Поље за унос броја таксене марке

### ОСЛОБОЂЕНИ ОД ПЛАЋАЊА СУДСКЕ ТАКСЕ

У складу са захтевом Министарства правде, неопходно је да се свака такса заведе, па да се потом корисник ослободи од плаћања, било да је упитању ослобађање по сили закона или по предлогу.

Након што корисник кликне на "пређи на таксе" у било ком прозору, треба да израчуна таксу и потом кликне на кућицу "ослобођен по сили закона" или "ослобођен по предлогу". На крају се кликне "додај таксу" па "сачувај".

| Iznos takse                                                                |                                                                |
|----------------------------------------------------------------------------|----------------------------------------------------------------|
| <ul> <li>Oslobođen po zahtevu</li> <li>Oslobođen po sili zakona</li> </ul> | Слика 44 Део прозора који се појави када<br>се разрезује таксе |
|                                                                            |                                                                |

#### Следећи субјекти су ослобођени од плаћања такси по сили закона:

- I. Република Србија
- 2. Државни органи и посебне организације
- 3. Органи аутономне покрајине
- 4. Органи јединице локалне самоуправе
- 5. Организације Црвеног крста
- 6. Издржавана лица у поступцима у вези законског издржавања
- 7. Лица која захтевају исплату минималне зараде
- 8. Странке се ослобађају од плаћања таксе уколико се парнични поступак оконча до дана закључења првог рочишта за главну расправу посредовањем, судским поравнањем, признањем тужбеног захтева или одрицањем од тужбеног захтева.

Уколико суд донесе решење којим таксеног обвезника ослобађа од плаћања такси, корисник ће кликнути на опцију "ослобођен по захтеву".

Уколико је такса разрезана, па корисника треба накнадно ослободити од плаћања таксе, корисник ће кроз модул "таксе" – "штампа и исправка такси и налога" приступити предмету, кликнути на таксу коју жели и потом путем дугмета "промени" приступити опцијама за измену таксе. Одабраће опцију "ослобођен по захтеву" и потом кликнути "сачувај".

| Nenaplativo 0.00               | Zastarela<br>Nenaplativa iz drugih razloga<br>Oslobođen po zahtevu | Napomena - nenaplaćene takse |
|--------------------------------|--------------------------------------------------------------------|------------------------------|
| Preostalo za naplatu: 19800.00 |                                                                    |                              |
| Arhivirano                     |                                                                    |                              |
| Napomena                       |                                                                    |                              |
|                                |                                                                    |                              |
|                                |                                                                    |                              |
|                                |                                                                    |                              |
| 🔗 Sačuvaj 💿 Obriši             |                                                                    |                              |
|                                |                                                                    |                              |
|                                | Слика 45 Ослобођен по захтеву                                      |                              |

У свим наведеним случајевима, на форми "штампа и исправка такси и налога" на списку такси у колони "ослобођено" биће евидентиран износ за који су странке ослобођене.

## КАЛКУЛАТОР ТАКСЕНИХ ОБАВЕЗА (МЕДИЈАЦИЈА)

Нова опција која је уведена је "Калкулатор таксених обавеза – медијација" путем којег могу исправно да се обрачунају све таксе које постоје у складу са Законом о судским таксама, а да се истовремено не сачувају у предмету, нити им се додељује јединствени позив на број.

 Takse

 » Nova taksa

 » Pregled plaćenih taksi

 » Štampa i ispravka taksi i naloga

 » Kalkulator taksenih obaveza - medijacija

 Слика 46 Падајући мени са стране на модулу таксе

Калкулатор може да се користи у сврху информисања страна колико ће износити таксе у поступку уколико не закључе поравнање, не признају тужбени захтев или га не повуку.

Наведени калкулатор је универзални калкулатор који може да се користи у свим уписницима, и за све поступке у којима се разрезују таксе.

### ПРЕГЛЕД ПЛАЋЕНИХ ТАКСИ

Преглед плаћених такси у одређеном предмету може да се погледа путем модула "таксе" – "преглед плаћених такси". Уносом броја предмета систем отвара следећи прозор:

| Pregled plaćenih taksi                                             |              |                |
|--------------------------------------------------------------------|--------------|----------------|
| Broj predmeta P  15 / 2020                                         |              | <b>1</b>       |
| 📋 Odabrani predmet: P-15/2020 , 24.01.2020 TODOROVIĆ LEKOVIĆ IVANA |              |                |
| Pregled Pregled doketa                                             |              |                |
| Vrsta takse                                                        | Iznos        | Datum plaćanja |
| Taksa za tužbu                                                     | 17800.00 DIN | 24/01/2020     |
| Taksa za prvostepenu presudu                                       | 17800.00 DIN | 24/01/2020     |
|                                                                    |              |                |
| Štampa                                                             |              |                |

Слика 47 Преглед плаћених такси

Кликом на поље "штампа" кориснику се у другом прозору отвара списак пригодан за штампање.

#### **OSNOVNI SUD U BEOGRADU**

Broj predmeta: P-15/2020 primljen: 24/01/2020

| Vrsta takse                  | Iznos        | Datum plaćanja |  |  |
|------------------------------|--------------|----------------|--|--|
| Taksa za tužbu               | 17800.00 DIN | 24/01/2020     |  |  |
| Taksa za prvostepenu presudu | 17800.00 DIN | 24/01/2020     |  |  |

Слика 48 Штампа извештаја

### БРИСАЊЕ ТАКСИ

Уколико се грешком унесе такса у предмету, корисник може да избрише таксу уласком на форму "штампа и исправка налога и такси", кликом на жељену таксу и путем дугмета "промени".

Корисник ће на самом дну прозора кликнути на "обриши."

Такса ће на овај начин добити статус "архивирано" и поље ове таксе ће бити сиве боје.

| Predmet<br>broj | Vrsta<br>takse                     | Poziv na<br>broj                         | Učesnici u<br>postupku | Datum<br>nastanka<br>taksene<br>obaveze | Datum<br>slanja<br>opomene | Iznos<br>takse | Oslobođeno | Nenaplativo | Status              | Plaćanje<br>na rate | Plaćeno | Taksa na<br>opomenu | Datum<br>uručenja<br>opomene | Kaznena<br>taksa | Datum<br>ekspedicije<br>izvršitelju | Arhivirano | Uplate | Štampa<br>uplatnice |  |
|-----------------|------------------------------------|------------------------------------------|------------------------|-----------------------------------------|----------------------------|----------------|------------|-------------|---------------------|---------------------|---------|---------------------|------------------------------|------------------|-------------------------------------|------------|--------|---------------------|--|
| P-40/2020       | Taksa za<br>prvostepenu<br>presudu | 62-100-<br>100-<br>0000040-<br>20-000001 | 1. JOVANOVIĆ<br>JOVAN  | 27/01/2020                              | 18/02/2020                 | 19,800.00      | 0.00       | 0.00        | NALOG               |                     | 0.00    | 390.00              | 19/02/2020                   | 9900.00          |                                     | Ne         | Ē      | <b>a</b>            |  |
| P-40/2020       | Taksa za<br>prvostepenu<br>presudu | 56-100-<br>100-<br>0000040-<br>20-000003 | 1. JOVANOVIĆ<br>JOVAN  | 01/03/2020                              | 18/02/2020                 | 390.00         | 0.00       | 0.00        | OPOMENA             |                     | 0.00    |                     | 19/02/2020                   |                  |                                     | Ne         |        | 6                   |  |
| P-40/2020       | Taksa za<br>prvostepenu<br>presudu | 53-100-<br>100-<br>0000040-<br>20-000004 | 1. JOVANOVIĆ<br>JOVAN  | 01/03/2020                              |                            | 9,900.00       | 0.00       | 0.00        | PRINUDNA<br>NAPLATA |                     | 0.00    |                     |                              |                  |                                     | Ne         | Ċ      | 4                   |  |
| P-40/2020       | Talua za<br>tužbu                  | 59-100-<br>100-<br>0000040-<br>20-000002 | 1. JOVANOVIĆ<br>JOVAN  | 01/03/2020                              |                            | 19,800.00      | 0.00       | 0.00        | NALOG               |                     | 0.00    |                     |                              |                  |                                     | Ne         | Ē      | 4                   |  |
|                 | Vrsta takse Učesnici u postupku    |                                          | au Dati                | um nastani<br>obavez                    | taksene<br>ze              | Iznos          | takse      |             | Plaćeno             |                     | Oslobod | ieno                | Osnov                        | oslobađanja      |                                     | Promeni    | i      |                     |  |
|                 | Taksa                              |                                          | 1. JOVANO              | OVIĆ JOVAN                              |                            | 01/03/2        | 020        |             | 19,800.0            | 00                  |         | 0.00                |                              | 0.0              | 0                                   |            |        | <del>2</del>        |  |
|                 |                                    |                                          |                        |                                         |                            |                |            |             |                     |                     |         |                     |                              |                  |                                     |            |        |                     |  |

Слика 49 Како се брише такса

Потом се отвори следећи прозор, на којем у доњем левом углу се кликне на дугме "обриши"

🔗 Sačuvaj 🛛 🔕 Obriši

Такса је обрисана, засивљена и обележена као архивирана.

| Predmet<br>broj | Vrsta<br>takse                     | Poziv na<br>broj                         | Učesnici u<br>postupku | Datum<br>nastanka<br>taksene<br>obaveze | Datum<br>slanja<br>opomene | Iznos<br>takse | Oslobođeno | Nenaplativo     | Status              | Plaćanje<br>na rate | Plaćeno | Taksa na<br>opomenu | Datum<br>uručenja<br>opomene | Kaznena<br>taksa | Datum<br>ekspedicije<br>izvršitelju | Arhivirano | Uplate | Štampa<br>uplatnice |  |
|-----------------|------------------------------------|------------------------------------------|------------------------|-----------------------------------------|----------------------------|----------------|------------|-----------------|---------------------|---------------------|---------|---------------------|------------------------------|------------------|-------------------------------------|------------|--------|---------------------|--|
| P-40/2020       | Taksa za<br>prvostepenu<br>presudu | 62-100-<br>100-<br>0000040-<br>20-000001 | 1. JOVANOVIĆ<br>JOVAN  | 27/01/2020                              | 18/02/2020                 | 19,800.00      | 0.00       | 0.00            | NALOG               |                     | 0.00    | 390.00              | 19/02/2020                   | 9900.00          |                                     | Ne         | Ē      | <i>(</i>            |  |
| P-40/2020       | Taksa za<br>prvostepenu<br>presudu | 56-100-<br>100-<br>0000040-<br>20-000003 | 1. JOVANOVIĆ<br>JOVAN  | 01/03/2020                              | 18/02/2020                 | 390.00         | 0.00       | 0.00            | OPOMENA             |                     | 0.00    |                     | 19/02/2020                   |                  |                                     | Ne         | Ĩ      | <i>4</i>            |  |
| P-40/2020       | Taksa za<br>prvostepenu<br>presudu | 53-100-<br>100-<br>0000040-<br>20-000004 | 1. JOVANOVIĆ<br>JOVAN  | 01/03/2020                              |                            | 9,900.00       | 0.00       | 0.00            | PRINUDNA<br>NAPLATA |                     | 0.00    |                     |                              |                  |                                     | Ne         | Ö      | <i>-</i>            |  |
| P-40/2020       | Taksa za<br>tužbu                  | 59-100-<br>100-<br>0000040-<br>20-000002 | 1. JOVANOVIĆ<br>JOVAN  | 01/03/2020                              |                            | 19,800.00      | 0.00       | 0.00            | Arhivirano          |                     | 0.00    |                     |                              |                  |                                     | Da         | Ĩ      | <b>a</b>            |  |
|                 |                                    |                                          |                        |                                         | 1                          |                |            |                 |                     |                     |         |                     |                              |                  |                                     |            |        |                     |  |
|                 |                                    |                                          |                        |                                         |                            |                | Сли        | іка 50 <b>I</b> | 1зглед              | обрис               | ане та  | ксе                 |                              |                  |                                     |            |        |                     |  |

# ВРЕДНОСТ ПРЕДМЕТА СПОРА ОЗНАЧЕН У СТРАНОЈ ВАЛУТИ

Уколико је основ предмета спора означен у страној валути, систем ће тај износ повлачити као основицу за обрачун таксе као да је унета у динарској вредности. Из тог разлога, након што корисник изабере обвезника таксе, и изабере жељену таксу, потребно је да корисник провери средњи курс на дан на сајту Народне банке Србије:

https://www.nbs.rs/export/sites/default/internet/cirilica/scripts/ondate.html

Након тога се добијени средњи курс мора помножити са вредности предмета спора који је повучен у поље "основица" или са другачијом основицом уколико су у питању формални супарничари или жалбени поступак. Добијени резултат се уноси ручно у поље "основица". Кликом на "израчунај таксу" добија се исправна вредност таксе у динарској противвредности.

### ЦЕНТРАЛНИ СИСТЕМ ЗА СУДСКЕ ТАКСЕ - ЦССТ

Централизовани систем за судске таксе преузима податке о свим уплатама по подрачунима судова са сервера Трезора и врши повезивање уплата са издатим судским таксама. Прикупљени подаци се путем ЦССТ спуштају у локални АВП систем, и доступни су свим овлашћеним лицима у судовима да исте претражују и користе за поступање у предметима или извештавање.

За сваку разрезану таксу формира се јединствени позив за број – урађен по моделу 97 и поседује 23 карактера:

АА-БББ-ВВВ-ГГГГГГ-ДД-ЪЪЪЪЪ

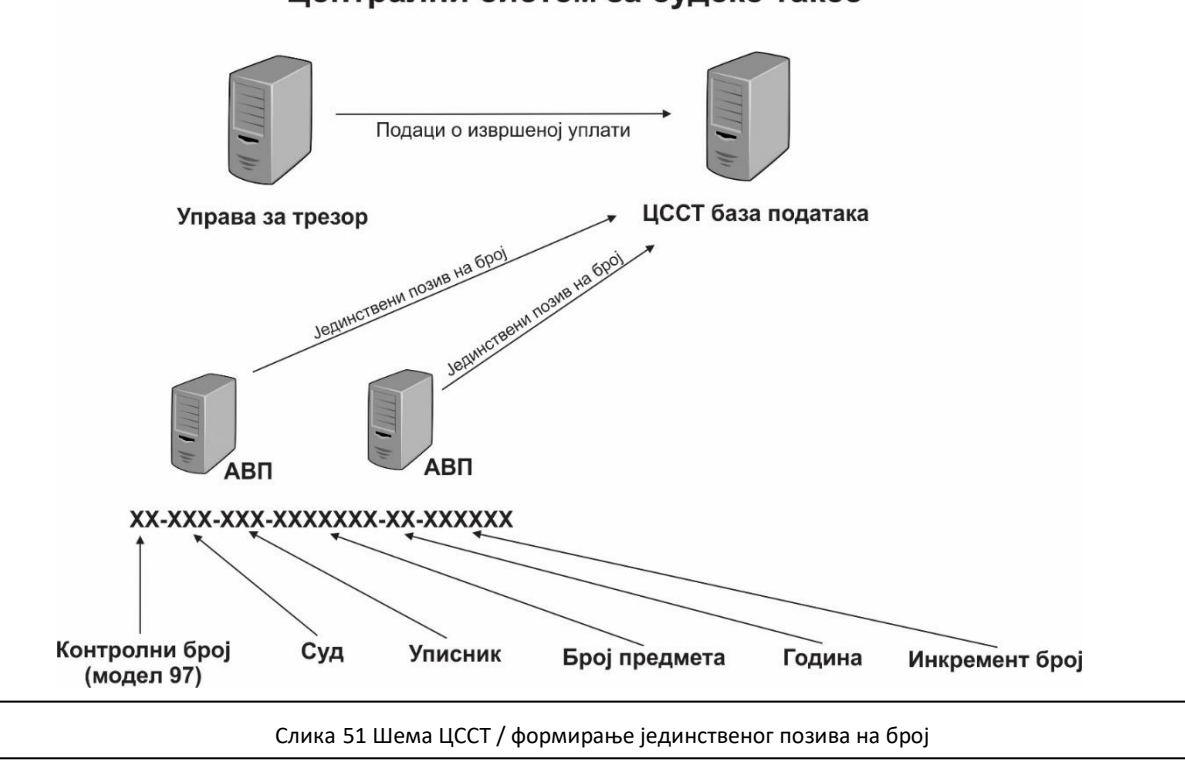

ЦССТ Централни систем за судске таксе

Предности овог система су следећи:

- Корисници из суда ће све уплате моћи да виде кроз АВП.
- Прегледом свих такси по уписнику и по судији или приступом у евиденције такси у \_ одређеном предмету, судија (или референт) добија прецизне информације које таксе су плаћене, односно које нису.
- Уколико такса није упарена/плаћена, систем ће након одређеног времена сигнализирати кориснику (у виду знака узвика или црвене боје поља), да је потребно спровести наредне кораке у наплати таксе.
- Ручно развођење такси биће резервисано искључиво за таксене марке и уколико је дошло до одређене грешке приликом уплата када странке у поступку доносе уплатницу лично.
- Путем ЦССТ моћи ће да се врши претрага извода, да се припреми извештај по суду, по судији, по уписнику, по врсти судске таксе као и збирни извештај за све судове.